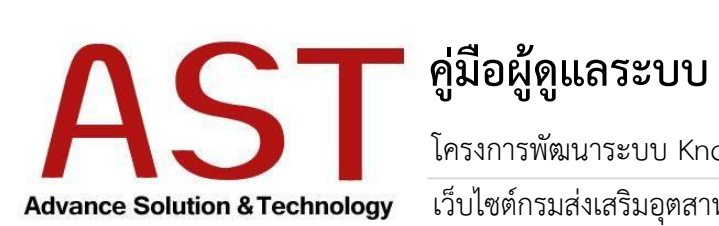

โครงการพัฒนาระบบ Knowledge data Warehouse และ ชุดบริการ เว็บไซต์กรมส่งเสริมอุตสาหกรรม กระทรวงอุตสาหกรรม

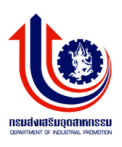

# สารบัญ

| วิธีการ Login เข้าระบบ     | 3  |
|----------------------------|----|
| การกำหนดกลุ่มผู้ใช้งานระบบ | 4  |
| การจัดการแบบสำรวจ          | 15 |
| การจัดการ Intro Page       | 20 |
| การจัดกปฏิทินกิจกรรม       | 22 |
| การจัดการบทความ            | 24 |
| การจัดการจัดซื้อจัดจ้าง    | 29 |
| การจัดการ FAQ              | 34 |
| วิธีการ Logout ออกจากระบบ  | 37 |

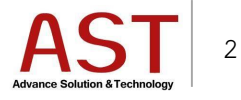

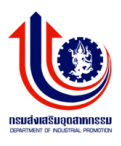

#### วิธีการ Login เข้าระบบ

การเข้าสู่ Cpanel สามารถทำได้โดยเข้า ระบุ URL สำหรับการจัดการหน้าเว็บไซต์

<u>http://www.dip.go.th/dashboard</u> จากนั้นก็จะเข้าสู่หน้าล็อกอินของ Back end ดังภาพ

| DIP Department Of Industrial Promotion |  |
|----------------------------------------|--|
| 10                                     |  |
| Sign In Forgot Password                |  |
| Username                               |  |
| Username                               |  |
| Password                               |  |
| Password                               |  |
| Are u human ?                          |  |
| X OBB                                  |  |
| Type Security Code                     |  |
| +D Sign In                             |  |
|                                        |  |
| Back To Site                           |  |
|                                        |  |

เข้าสู่หน้าจอระบบบริหารจัดการเว็บไซต์ โดยทางผู้ดูแลระบบสามารถกำหนด ชื่อผู้ใช้งาน และ รหัสผ่าน ให้กับผู้ใช้งานได้ ไม่จำกัด พร้อมกับกำหนดสิทธิ์ของการเข้าถึงข้อมูล

- 1. ระบุข้อมูลดังนี้
  - O Username
  - O Password
  - O captcha
- 2. คลิกปุ่ม Sing In เพื่อเข้าสู่ระบบ

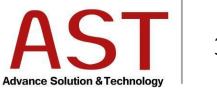

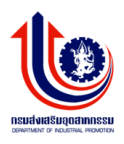

## การกำหนดกลุ่มผู้ใช้งานระบบ

| กร | มส่งเสริมอุดสาหกรรม                                | 🗐 🎍 My Account 🗸              |
|----|----------------------------------------------------|-------------------------------|
|    |                                                    | C Dashboard Summary info site |
|    | Admin DIP<br>Last Login :<br>06:14 August 23, 2016 |                               |
|    |                                                    |                               |
|    | ระบบบริหารการจัดการบทความ <                        |                               |
|    | ระบบบริหารการจัดการป้าย<br>โฆษณา <                 |                               |
| ¥  | การจัดการผู้ใช้ระบบ <                              |                               |
|    |                                                    |                               |
|    | ระบบบริหารการจัดการปฏิทิน<br>กิจกรรม <             |                               |
| 8  | ระบบบริหารการจัดการจัดชื้อจัด<br>จ้าง <            |                               |
|    |                                                    |                               |

1. คลิกเมนู การจัดการผู้ใช้งาน ระบบแสดงดังรูป

| กร | มส่งเสริมอุดสาหกรรม                                |                                                                                                    | My Account - |
|----|----------------------------------------------------|----------------------------------------------------------------------------------------------------|--------------|
|    |                                                    | Users Group View All<br>Dashboard / Livers Group                                                                                     |              |
|    |                                                    | 🛔 Users 🛛 😤 Groups 🔤 Send Email                                                                                                    |              |
|    | Admin DIP<br>Last Login :<br>08:14 August 23, 2016 | Users Group View All                                                                                                    |              |
|    | ระบบบริหารการจัดการเมนู <                          | O Create ● Remove ▲ Download                                                                                                    |              |
| ь  |                                                    | ID Name Description                                                                                                    |              |
|    | ระบบบริหารการจัดการป้าย<br>โฆษณา <                 | 1         Superadmin         Root Superadmin, should be as top level groups           2         Ladministrator         Administrator |              |
| *  | การจัดการผู้ใช้ระบบ <                              | Image: A substantial action level, reven vol 23           Image: A substantial action level, reven vol 23                            |              |

2. คลิกปุ่ม Groups ระบบแสดงดังรูป

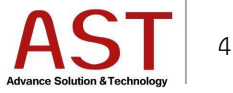

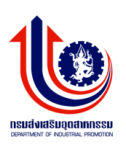

| กร | มส่งเสริมอุตสาหกรรม                   | =                                               | My Account 🗸                                   |
|----|---------------------------------------|-------------------------------------------------|------------------------------------------------|
|    |                                       | Users Group View All<br>Dashboard / Users Group |                                                |
|    | Admin DIP                             | 🛓 Users 👹 Groups 🔤 Send Email                   |                                                |
|    | Last Login :<br>08:14 August 23, 2016 | ⊞ Users Group View All                          |                                                |
|    | ระบบบริหารการจัดการเมนู <             | Create Remove Lownload                          |                                                |
| в  |                                       | ID Name                                         | Description                                    |
|    | ระบบบริหารการจัดการป้าย<br>โฆษณา <    | 1 Superadmin                                    | Root Superadmin, should be as top level groups |
| *  | การจัดการผู้ใช้ระบบ <sup>&lt;</sup>   | 2lAdministrator<br>7Minisite                    | Administrator level, level No 23               |

| กร | มส่งเสริมอุดสาหกรรม                     | =                                                       |                    | My Account - |
|----|-----------------------------------------|---------------------------------------------------------|--------------------|--------------|
|    |                                         | Users Group View All<br>Home / Users Group / Add - Edit |                    |              |
|    | Admin DIP                               | I Users Group View All                                  |                    |              |
|    | Last Login :<br>08:02 August 31, 2016   | Users Group                                             |                    |              |
| 8  | ระบบบริหารการจัดการเมนู <sup>&lt;</sup> |                                                         |                    |              |
| ь  | ระบบบริหารการจัดการบทความ <             | Name*                                                   |                    |              |
|    | ระบบบริหารการจัดการป้าย<br>โฆษณา <      | Description                                             | h                  |              |
| *  | การจัดการผู้ใช้ระบบ <                   | Parent *                                                | เลือกกลุ่มภายใต้ 🔻 |              |
| Q  |                                         |                                                         | Apply Change(s)    |              |

- 4. กรอกรายละเอียดดังนี้
  - Name \* : ชื่อกลุ่ม
  - Description : รายละเอียดกลุ่ม
  - Parent \* : เลือกประเภทกลุ่ม
- 5. คลิกปุ่ม Save เพื่อบันทึกข้อมูล

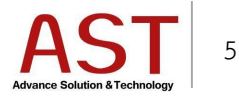

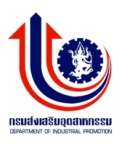

# การจัดการผู้ใช้งานระบบ

| กร | มส่งเสริมอุดสาหกรรม                                |           | -                                  |                           |                |          |               |            |           |                      | Jo     | 👗 My A  | .ccount <del>▼</del> | <b>^</b> |
|----|----------------------------------------------------|-----------|------------------------------------|---------------------------|----------------|----------|---------------|------------|-----------|----------------------|--------|---------|----------------------|----------|
|    | ~                                                  | Us<br>Das | <b>er Lists</b> vie<br>shboard / U | w All Users<br>Jser Lists |                |          |               |            |           |                      |        |         |                      |          |
|    |                                                    |           | 🌢 Users                            | 谢 Groups                  | Send Email     |          |               |            |           |                      |        |         |                      |          |
|    | Admin DIP<br>Last Login :<br>08:14 August 23, 2016 | 8         | ⊞ User List                        | View All Users            |                |          |               |            |           |                      |        | 1 Clear | / Search             |          |
|    |                                                    |           | • Create                           | Remove                    | 🛓 Download     | Q Search |               |            |           |                      |        |         |                      |          |
| ь  |                                                    |           | No                                 | Avatar                    | Group          |          | Username      | First Name | Last Name | Email                | Active | Acti    | on                   |          |
| •  | ระบบบริหารการจัดการป้าย<br>โฆษณา <                 |           | 1                                  |                           | Administrator  |          | admin         | Admin      | DIP       | admin@info.com       | Active | Q       | Ø                    |          |
| *  | การจัดการผู้ใช้ระบบ <                              |           | 2                                  | ٥                         | Administrator  |          | info1         | dip1       |           | info1@gmail.com      | Active | Q       | ľ                    | Ľ        |
| Q  |                                                    |           | 3                                  | 0                         | Administrator  |          | info2         | info2      |           | info2@gmail.com      | Active | Q       | 2                    |          |
| 8  | ระบบบริหารการจัดการปฏิทิน<br>กิจกรรม <             |           | 4                                  | ٢                         | admin group ทด | สอบ bsc1 | adminbsc      | adminbsc   |           | adminbsc@info.com    | Active | Q       | Ľ                    |          |
| 8  | ระบบบริหารการจัดการจัดชื้อจัด                      |           | 5                                  | 0                         | ผู่รับบริการ   |          | 1100400462564 | dddd       | dddd      | dsadadad@dad.com     | Active | Q       | Ø                    |          |
|    |                                                    |           | 6                                  | 0                         | ผู้รับบริการ   |          | 1111111111111 | 11234      | 12345     | fdsfsdf@sdd.comsdfds | Active | Q       | 2                    |          |
| ۵  |                                                    |           | 7                                  | ĕ                         | ผู้รับบริการ   |          | 2111111111112 | 11234      | 12345     | fdsfsdf@sdd.comsdfds | Active | Q       | Ø                    | -        |

1. คลิกปุ่ม Users ระบบแสดงดังรูป

| กร | มส่งเสริมอุตสาหกรรม                               |                   | 3                           |                             |                       |                        |          |            |           |                   |        | My Account     |
|----|---------------------------------------------------|-------------------|-----------------------------|-----------------------------|-----------------------|------------------------|----------|------------|-----------|-------------------|--------|----------------|
|    |                                                   | <b>Use</b><br>Das | er Lis<br>hboard            | <b>ts</b> View /<br>d / Use | All Users<br>er Lists |                        |          |            |           |                   |        |                |
|    | Admin DIP<br>Last Login :<br>08:14 August 23,2016 |                   | <mark>≜ Use</mark><br>≣Usei | rs<br>r Lists \             | Groups View All Users | 🖀 Send Email           |          |            |           |                   |        | 窗 Clear Search |
| 8  |                                                   | lı                | OCr                         | reate                       | Remove                | La Download Q Search   | 1        |            |           |                   |        |                |
|    | ระบบบริหารการจัดการบทความ <                       |                   | No                          |                             | Avatar                | Group                  | Username | First Name | Last Name | Email             | Active | Action         |
|    | ระบบบริหารการจัดการป้าย<br>โฆษณา <                |                   | 1                           |                             |                       | Administrator          | admin    | Admin      | DIP       | admin@info.com    | Active | Q 🕑            |
| •  | การจัดการผู้ใช้ระบบ <                             |                   | 2                           |                             | 0                     | Administrator          | info1    | dip1       |           | info1@gmail.com   | Active | Q 🕑            |
|    |                                                   |                   | 3                           |                             | 0                     | Administrator          | info2    | info2      |           | info2@gmail.com   | Active | Q 🕑            |
| 1  | ระบบบริหารการจัดการปฏิทิน<br>อิวอรรม <            |                   | 4                           |                             | $\bigcirc$            | admin group ทดสอบ bsc1 | adminbsc | adminbsc   |           | adminbsc@info.com | Active | Q              |

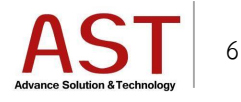

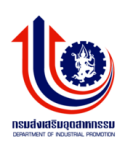

| กร | มส่งเสริมอุดสาหกรรม                                |                                |                              |                  | ど 🎍 My Account 🗸 | 1 |
|----|----------------------------------------------------|--------------------------------|------------------------------|------------------|------------------|---|
|    |                                                    | User Lists View All Users      |                              |                  |                  |   |
|    |                                                    | Tionie / Oser Lists / Aud Edit |                              |                  |                  | l |
|    | Admin DIP<br>Last Login :<br>08:14 August 23, 2016 | Group / Level *                | Select v                     |                  | Create Password  |   |
|    |                                                    | Username *                     |                              | New Password     |                  |   |
| Ь  | ระบบบริหารการจัดการบทความ <                        | First Name *                   |                              | Confirm Password |                  |   |
|    | ระบบบริหารการจัดการป้าย<br>โฆษณา <                 | Last Name                      |                              |                  |                  |   |
| *  | การจัดการผู้ใช้ระบบ <                              | Email *                        |                              |                  |                  | ľ |
| ٩  |                                                    | Status *                       | Inactive Active              |                  |                  |   |
| 6  | ระบบบริหารการจัดการปฏิทิน<br>กิจกรรม <             | Avatar                         | <b>เลือกไฟล์</b> ไม่ได้ฟล์ใด |                  |                  |   |
| •  | ระบบบริหารการจัดการจัดชื่อจัด<br>จ้าง <            |                                |                              | Change(s)        |                  |   |
| ۵  |                                                    |                                |                              |                  |                  |   |

- 3. กรอกรายละเอียดดังนี้
  - Group / Level \* : กำหนดสิทธิ์ของผู้ใช้งาน
  - Username \* : ชื่อสำหรับเข้าระบบบริหารจัดการ
  - First Name \* : ชื่อผู้ใช้งาน
  - Last Name : นามสกุลผู้ใช้งาน
  - Email \* : อีเมล์ผู้ใช้งาน
  - Status \* : สถานะใช้งานของผู้ใช้งาน
  - Avatar : รูปภาพผู้ใช้งาน
  - New Password : รหัสผ่าน
  - Confirm Password : ยืนยันรหัสผ่าน
- 4. คลิกปุ่ม Save เพื่อบันทึกข้อมูล

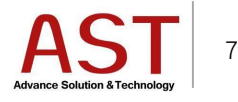

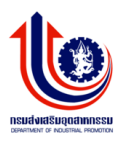

## วิธีการแก้ไขผู้ใช้งานระบบ

| กร      | มส่งเสริมอุดสาหกรรม                    | =                                   |                                   |                           |               |            |           |                      | 20     | My Account    | t• |
|---------|----------------------------------------|-------------------------------------|-----------------------------------|---------------------------|---------------|------------|-----------|----------------------|--------|---------------|----|
|         |                                        | <b>User Lists</b> vi<br>Dashboard / | ew All Users<br><b>User Lists</b> |                           |               |            |           |                      |        |               |    |
|         | Admin DIP                              | Lusers                              | 😁 Groups                          | Send Email                |               |            |           |                      |        |               |    |
|         | 08:14 August 23, 2016                  | ⊞ User Lis                          | ts View All Users                 |                           |               |            |           |                      |        | 🗎 Clear Seard | h  |
| 8       |                                        | • Create                            | Remove                            | ▲Download <b>Q</b> Search |               |            |           |                      |        |               |    |
| Ь       | ระบบบริหารการจัดการบทความ <            | No                                  | Avatar                            | Group                     | Username      | First Name | Last Name | Email                | Active | Action        |    |
|         | ระบบบริหารการจัดการป้าย<br>โฆษณา <     | 1                                   |                                   | Administrator             | admin         | Admin      | DIP       | admin@info.com       | Active | Q 🕑           |    |
| *       | การจัดการผู้ใช้ระบบ <                  | 2                                   | ٢                                 | Administrator             | info1         | dip1       |           | info1@gmail.com      | Active | ۹ 🖻           |    |
| Q       |                                        | 3                                   | 0                                 | Administrator             | info2         | info2      |           | info2@gmail.com      | Active | Q 🕑           |    |
| <b></b> | ระบบบริหารการจัดการปฏิทิน<br>กิจกรรม < | 4                                   | ٢                                 | admin group ทดสอบ bsc1    | adminbsc      | adminbsc   |           | adminbsc@info.com    | Active | Q 🕑           |    |
|         | ระบบบริหารการจัดการจัดชื้อจัด          | 5                                   | ٢                                 | ผู้รับบริการ              | 1100400462564 | dddd       | dddd      | dsadadad@dad.com     | Active | ۹ 🖻           |    |
|         |                                        | 6                                   | 0                                 | ผู้รับบริการ              | 1111111111111 | 11234      | 12345     | fdsfsdf@sdd.comsdfds | Active | Q             |    |
|         |                                        | 7                                   | 6                                 | ผู้รับบริการ              | 2111111111112 | 11234      | 12345     | fdsfsdf@sdd.comsdfds | Active | Q B           |    |

คลิก Icon ดินสอ ด้านท้ายผู้ใช้งาน

# วิธีการลบผู้ใช้งานระบบ

| กร | มส่งเสริมอุดสาหกรรม                               |           | =                   |                             |                       |                   |          |          |       |        |           |                 | _0     | 🛔 Мул  | Account <del>v</del> |  |
|----|---------------------------------------------------|-----------|---------------------|-----------------------------|-----------------------|-------------------|----------|----------|-------|--------|-----------|-----------------|--------|--------|----------------------|--|
|    |                                                   | Us<br>Das | er Li:              | s <b>ts</b> View<br>rd / Us | All Users<br>er Lists |                   |          |          |       |        |           |                 |        |        |                      |  |
|    | Admin DIP<br>Last Login :<br>08:14 August 23,2016 | E         | <b>≜ Us</b><br>⊞Use | ers<br>er Lists             | Groups                | Send Ema          |          |          |       |        |           |                 |        | 1 Clea | r Search             |  |
|    |                                                   |           | 00                  | reate                       | Remove                | <b>≵</b> Download | Q Search |          |       |        |           |                 |        |        |                      |  |
|    | ระบบบริหารการจัดการบทความ <                       |           | No                  | _                           | Avatar                | Group             |          | Username | First | t Name | Last Name | Email           | Active | Act    | ion                  |  |
|    | ระบบบริหารการจัดการป่าย<br>โฆษณา <                |           | 1                   | ~                           |                       | Administrator     |          | admin    | Adm   | iin    | DIP       | admin@info.com  | Active | Q      | 8                    |  |
| ¥  | การจัดการผู้ใช้ระบบ <                             |           | 2                   |                             | ٢                     | Administrator     |          | info1    | dip1  |        |           | info1@gmail.com | Active | Q      | 8                    |  |
| ٩  |                                                   |           | 3                   |                             | ٢                     | Administrator     |          | info2    | info: | 2      |           | info2@gmail.com | Active | Q      | 2                    |  |

คลิกเครื่องหมายถูกหน้าชื่อผู้ใช้งานที่ต้องการลบ คลิกปุ่ม Remove ระบบแสดงดังรูป

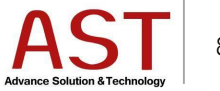

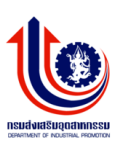

| กระ | เส่งเสริมอุตสาหกรรม                                | E                 |                   |                              |                       |                   |            |                      |                 |           |                   | _0     | 👗 My   | Account   |
|-----|----------------------------------------------------|-------------------|-------------------|------------------------------|-----------------------|-------------------|------------|----------------------|-----------------|-----------|-------------------|--------|--------|-----------|
|     |                                                    | <b>Use</b><br>Das | er List<br>hboard | t <b>s</b> ∨iew A<br>I / Us€ | All Users<br>er Lists |                   |            |                      |                 |           |                   |        |        |           |
|     | Admin DIP<br>Last Login :<br>02:44 August 24, 2016 |                   | ≗ Usen<br>≣User   | s<br>r Lists v               | 谢 Groups              | Send Email        |            |                      |                 |           |                   |        | 1 Clea | ar Search |
|     |                                                    |                   | O Cre             | eate                         | Remove                | ≛Download C       | ا<br>کے 26 | Message from webpage | ×               |           |                   |        |        |           |
|     |                                                    |                   | No                | L.                           | Avatar                | Group             |            | are u sure removing  | selected rows ? | Last Name | Email             | Active | Act    | ion       |
|     | ระบบบริหารการจัดการป้ายโฆษณา <sup>&lt;</sup>       |                   | 1                 | ~                            |                       | Administrator     |            | ОК                   | Cancel          | DIP       | admin@info.com    | Active | Q      | ß         |
| *   | การจัดการผู้โช้ระบบ <                              |                   | 2                 |                              | 0                     | Administrator     | L          |                      |                 |           | info1@gmail.com   | Active | Q      | 8         |
|     |                                                    |                   | 3                 |                              | 0                     | Administrator     |            | info2                | info2           |           | info2@gmail.com   | Active | Q      | ß         |
| Ê   | ระบบบริหารการจัดการปฏิทิน<br>กิจกรรม <             |                   | 4                 |                              | Ŏ                     | admin group พดสอบ | bsc1       | adminbsc             | adminbsc        |           | adminbsc@info.com | Active | Q      | 8         |

คลิกปุ่ม OK ยืนยันการลบ

# การจัดการเมนู

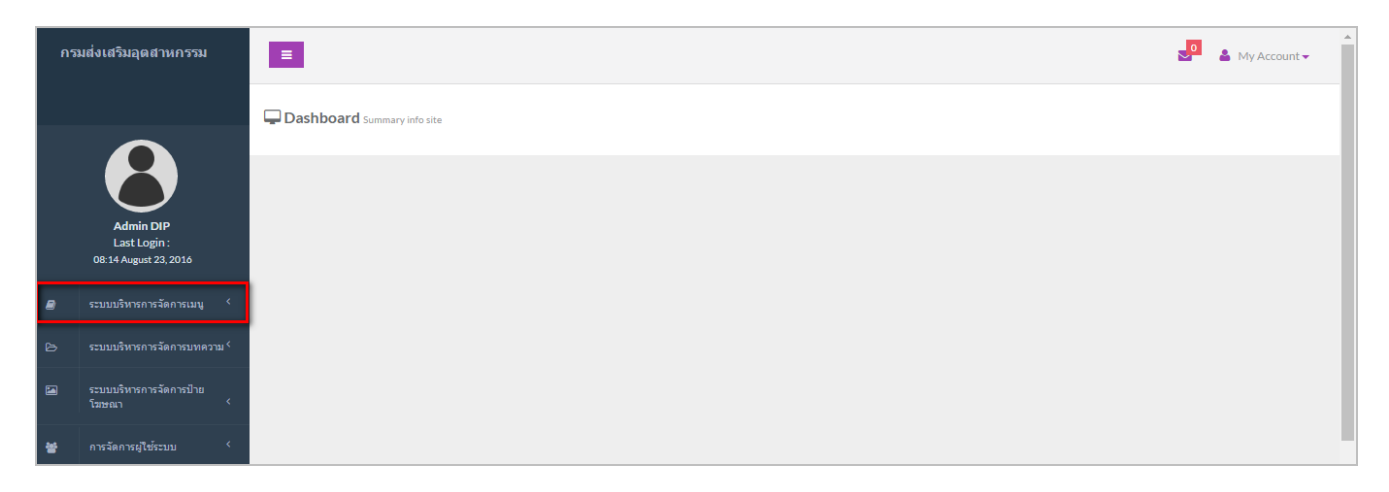

1. คลิกเมนู ระบบบริหารการจัดการเมนู ระบบแสดงดังรูป

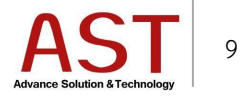

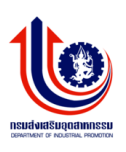

| กร | มส่งเสริมอุตสาหกรรม                           | =                      |                  |   |           |            |                            | My Account 🗸 |
|----|-----------------------------------------------|------------------------|------------------|---|-----------|------------|----------------------------|--------------|
|    | -                                             | Menu Management List O | f All Menu       |   |           |            |                            |              |
|    |                                               | เลือก เมนู             | เมนูเว็บไซต์หลัก | v |           |            |                            |              |
|    | Admin DIP<br>Last Login :                     |                        |                  |   | สร้างเมนู |            |                            |              |
|    | 08:14 August 23, 2016                         |                        |                  |   |           | ชื่อเมนู   |                            |              |
| 8  |                                               |                        |                  |   |           | ประเภทเมนู | 🗸 Link ภายใน 💦 Link ภายนอก |              |
| ь  | ระบบบริหารการจัดการบทความ <                   |                        |                  |   |           | Link UP    | Turna Extracted Life       |              |
|    |                                               |                        |                  |   |           | LINKORE    | Type External on           |              |
|    |                                               |                        |                  |   |           | Layout     | เลือก Layout               | Ŧ            |
|    |                                               |                        |                  |   |           | Link URL   |                            |              |
|    | ระบบบริหารการจัดการป่าย                       |                        |                  |   |           |            |                            |              |
|    | โฆษณา <                                       |                        |                  |   |           | Position   | เลือกดำแหน่งของเมนู        | ٣            |
|    | 🖾 การจัดการป้ายโฆษณา                          |                        |                  |   |           | สถานะ      | 🗸 เผยแพร่ 🖉 ไม่เผยแพร่     |              |
|    | 🗁 การจัดการหมวดหมู่ป้าย<br>โ <del>มษ</del> ณา |                        |                  |   |           |            | Submit                     |              |
| *  | การจัดการผู้ใช้ระบบ <                         |                        |                  |   |           |            |                            |              |
| Q  | ระบบการจัดการ FAQ <                           |                        |                  |   |           |            |                            |              |

- 2. กรอกรายละเอียดังนี้
  - เลือกเมนู : เลือกเว็บไซต์ที่ต้องการเพิ่มเมนู
  - ชื่อเมนู : กรอกชื่อเมนู
  - ประเภทเมนู : เลือกชนิด Link เป็นภายใน หรือ ภายใน
  - Link URL : ระบุ URL (สำหรับ Link ภายนอก)
  - Layout : เลือกประเภทของการแสดงผลหน้าเว็บไซต์
  - Link URL : ระบุ URL (สำหรับระบุ URL ภายใน กรณีไม่ได้เลือกฟิลด์ Layout)
  - Position : เลือกเว็บไซต์ที่ต้องการเพิ่มเมนู
  - สถานะ : เผยแพร่ บนเว็บไซต์ / ไม่เผยแพร่ บนเว็บไซต์
- 3. คลิกปุ่ม Submit เพื่อบันทึกข้อมูล

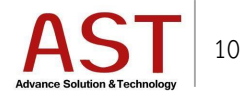

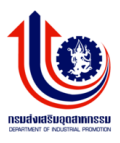

#### การแก้ไขเมนู

|                                                    | เลือกเมนุ เมนูเว็บไซต์หลัก                             | ¥          |           |          |                                              |
|----------------------------------------------------|--------------------------------------------------------|------------|-----------|----------|----------------------------------------------|
| Admin DIP<br>Last Login :<br>08:14 August 23, 2016 | Drag and Drop to reorder menu list                     | х          | ແກ້ໄສເມນູ |          |                                              |
|                                                    | = เกี่ยวกับ กสอ.                                       |            |           | ชื่อเมนู | เกี่ยวกับ กสอ.                               |
| ระบบบริหารการจัดการบทความ <sup>&lt;</sup>          | = ประวัติและการบริหารงาน                               | ,0         |           | Lavout   | Link ภายใน     Link ภายในอก     Link ภายในอก |
| ระบบบริหารการจัดการป้าย<br>โฆษณา <                 | = ประวัติกรมส่งเสริมอุตสาหกรรม                         | .0         |           | Link URL | category/about-us/about                      |
| การจัดการผู้ใช้ระบบ <                              | = วิสัยทัศน์ พันธกิจยุทธศาสตร์ ค่านิยม                 | • <b>•</b> |           | Position | เมนูเว็บไซด์หลัก                             |
|                                                    | = โครงสร้างการแบ่งส่วนราชการ                           | •0         |           | สถานะ    | 💽 เผยแพร่ 🔍 ไม่เผยแพร่                       |
| ระบบบริหารการจัดการปฏิทิน<br>กิจกรรม <             | = โครงสร้างผู้บริหาร                                   | ••         |           |          | Submit Delete                                |
| ระบบบริหารการจัดการจัดชื่อจัด                      | ข้อมูลผู้บริหารเทคโนโลยีสารสนเทศระดับสูง (CIO)         | °°         |           |          |                                              |
|                                                    | = คำรับรองราชการ                                       | •°         |           |          |                                              |
|                                                    | <ul> <li>ราย การออรรม</li> <li>บทบาทหญิงชาย</li> </ul> | ,0<br>.0   |           |          |                                              |
|                                                    | = คำรับรองปฏิบัติราชการ                                | .0         |           |          |                                              |
| ข้อมูลการเข้าใช้งานเว็บไซต์ 🤇                      | = พรบ.ข้อมูลข่าวสาร                                    | .0         |           |          |                                              |

- เลือกเมนู ทำการคลิกเลือกไซต์ที่ต้องการลบเมนู
   คลิกปุ่ม <sup>2</sup> ด้านท้ายเมนู
- ทำการแก้ไขข้อมูลทางด้านขวา
- คลิกปุ่ม Submit เพื่อบันทึกข้อมูล

#### การลบเมนู

|          | 8                                                  | เลือกเมนุ เมนูเว็บใชต์หลัก 🔻                                       | •           |
|----------|----------------------------------------------------|--------------------------------------------------------------------|-------------|
|          | Admin DIP<br>Last Login :<br>08:14 August 23, 2016 | Drag and Drop to reorder menu list X                               |             |
|          |                                                    | ชื่อเมนู เกี่ยวกับกสอ.                                             |             |
|          |                                                    | = เกี่ยวกับ กสอ. 🔊 ประเภทเมนู 💽 Link ภายใน                         | Link ภายนอก |
| Þ        |                                                    | = ประวัติและการบริหารงาน 📀 Layout เลือก Layout                     | Ţ           |
|          | ระบบบริหารการจัดการป้าย<br>โฆษณา <                 | = ประวัติกรมส่งเสริมอุดสาหกรรม                                     | /about      |
| 쓭        | การจัดการผู้ใช้ระบบ <                              | = วิสัยทัศน์ พันธกิจยุทธศาสตร์ ด่านิยม 🧔 Position แมนูเว็บไซต์หลัก | v           |
| Q        |                                                    | = โครงสร้างการแบ่งส่วนราชการ 🧬 สถานะ 🕑 เผยแทร่ 🕚                   | ม่เผยแพร่   |
| <b>#</b> | ระบบบริหารการจัดการปฏิทิน                          | = โครงสร้างผู้บริหาร                                               | te          |
|          | กิจกรรม <                                          | = ข้อมูลผู้บริหารเทคโนโลยีสารสนเทศระดับสูง (CIO)                   |             |
| •        | ระบบบริหารการจัดการจัดชื้อจัด<br>จ้าง              | = ค่าธับรองราชการ                                                  |             |

คลิกปุ่ม Delete ระบบแสดงดังรูป ۲

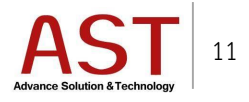

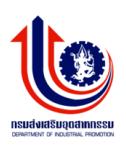

| กร | มส่งเสริมอุตสาหกรรม                                |                                                                                                    | 💁 🛔 My Account 🗸 🗖 |
|----|----------------------------------------------------|----------------------------------------------------------------------------------------------------|--------------------|
|    | <b>^</b>                                           | Menu Management List Of All Menu                                                                                                 |                    |
|    |                                                    | เลือก เมนู แน่นูเว็บไซต์หลัก 🗸                                                                                                   |                    |
|    | Admin DIP<br>Last Login :<br>02:44 August 24, 2016 | וויז'שאאַ<br>Drag and Drop to reorder menu list X                                                                                |                    |
|    |                                                    | Message from webpage         Kest           =         uñurňu nato.         Ustarowaw         Ot link crowaw                      |                    |
| Ъ  |                                                    | =         ประวัติและการบริหารงาน           (?)         Are u sure deleting this record ?           Layout         - เมือก Layout | $\checkmark$       |
|    | รหมบบริหารการจัดการป้ายโฆษณา <sup>&lt;</sup>       | = ประวัติกรมส่งเสริมอุตสาหกรรม OK Cancel Link URL                                                                                |                    |
| *  | การจัดการผู้ใช้ระบบ <                              | = วิสัยหัดน์ หันธกิจ ยุทธศาสตร์ ดำนิยม 🔊 Position แนนเว็บไขต์หลัก                                                                | v                  |
| â  |                                                    | = โครงสร้างการแม่งส่วนราชการ 👴 ลอานะ เหยแพร์ 📀 ไม่เหยแพร่                                                                        |                    |
| 8  | ระบบบริหารการจัดการปฏิทิน<br>กิจกรรม <             | = โครงสร้ามผู้บริหาร <b>o</b>                                                                                                    |                    |
|    | ระบบบริหารการจัดการจัดซื้อจัดจ้าง                  | = ข้อมูลผู้บริหารเทคโนโลยีสารสนเทศระดับสูง (CIO)                                                                                 |                    |
|    | <                                                  | = ดำรับรองราชการ ู <b>ว</b>                                                                                                    |                    |

คลิกปุ่ม OK เพื่อยืนยันการลบ

# การจัดการป้ายโฆษณา

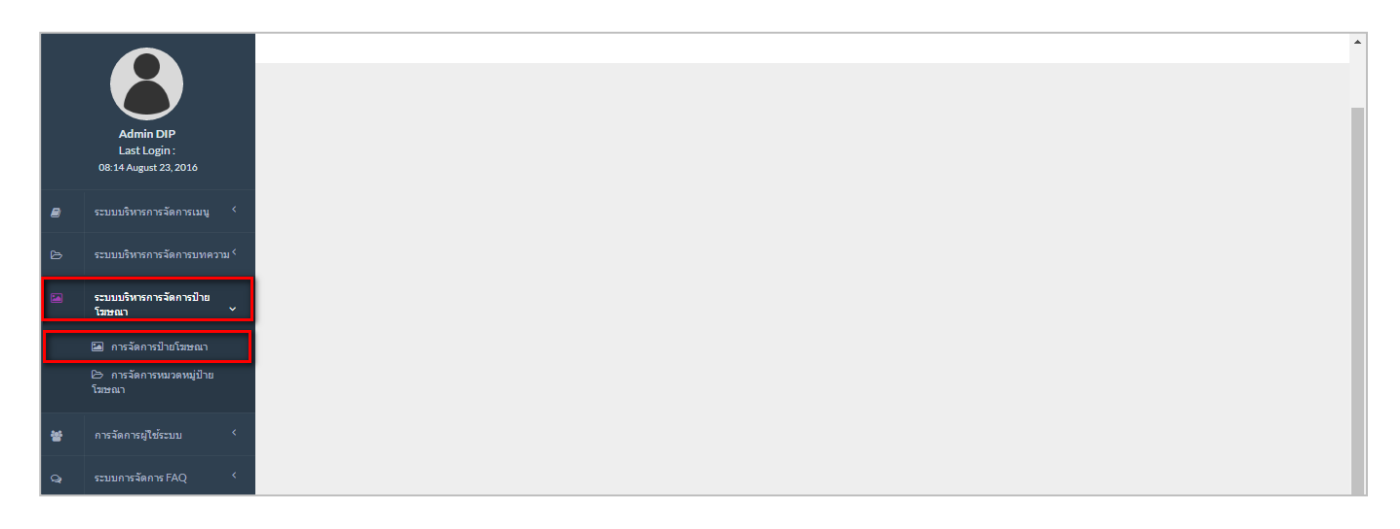

1. คลิกเมนู ระบบบริหารการจัดการป้ายโฆษณา คลิก การจัดการป้ายโฆษณา ระบบแสดงดังรูป

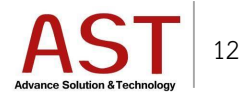

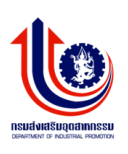

| กร | มส่งเสริมอุดสาหกรรม                                | =                  |                                   |      |                         |                   |          |       |                  |                 |                                          |                        |                                            |                    |                    | 4      | My Account   |
|----|----------------------------------------------------|--------------------|-----------------------------------|------|-------------------------|-------------------|----------|-------|------------------|-----------------|------------------------------------------|------------------------|--------------------------------------------|--------------------|--------------------|--------|--------------|
|    |                                                    | <b>Ban</b><br>Dash | Banner CRUD<br>Dashboard / Banner |      |                         |                   |          |       |                  |                 |                                          |                        |                                            |                    |                    |        |              |
|    | Admin DIP<br>Last Login :<br>08:14 August 23, 2016 |                    |                                   |      |                         |                   |          |       |                  |                 |                                          |                        |                                            |                    |                    | E      | Clear Search |
| 8  | ระบบบริหารการจัดการเมนู <sup>&lt;</sup>            | 4                  | O Cr                              | eate | P Remove<br>ชื่อป้ายโรง | /e (<br>มษณา      | 2 Search | aึงก์ | สถานะ            | ศูนย์           | สร้างเมือ                                | สร้างโดย               | แก้ไขเมื่อ                                 | แก้ไขโดย           | ภาพหน้าปก          | ID     | Action       |
|    | ระบบบริหารการจัดการบทความ <sup>&lt;</sup>          |                    | 1                                 |      | home-bai                | nner1             |          | -     | ใช้งาน           |                 | 2016-05-31 23:39:56                      | developer              | 2016-07-26 05:34:34                        | admin              | Q                  | 4      | Ø            |
|    | ระบบบริหารการจัดการป้าย<br>โฆษณา ั                 |                    | 2<br>3                            |      | home-bar<br>Banners§    | nner2<br>Section1 |          | •     | ใช้งาน<br>ใช้งาน |                 | 2016-05-3123:43:18<br>2016-05-3123:44:44 | developer<br>developer | 2016-07-26 05:35:37<br>2016-08-22 11:17:58 | admin<br>developer | e<br>e             | 5<br>6 | 8<br>8       |
|    | 🖾 การจัดการป้ายโฆษณา                               |                    | 4                                 |      | Banners 3               | 3                 |          | -     | ใช้งาน           |                 | 2016-06-0104:11:21                       | developer              |                                            | -                  | ไม่มีภาพหน้า<br>ปก | 7      | Ø            |
|    | 😂 การจัดการหมวดหมู่ป้าย<br>โฆษณา                   |                    | 5                                 |      | home-bar                | nner-kn           | 1        | -     | ใช้งาน           | ศูนย์ทดสอบ Test | 2016-06-16 03:51:16                      | developer              | 2016-08-22 11:39:16                        | adminbsc           | ไม่มีภาพหน้า<br>ปก | 11     | ß            |

| กร | มส่งเสริมอุดสาหกรรม                                | =                                                | 🖉 🛓 My Account 🗸                         |
|----|----------------------------------------------------|--------------------------------------------------|------------------------------------------|
|    |                                                    | Banner Banner CRUD<br>Home / Banner / Add - Edit |                                          |
|    | Admin DIP<br>Last Login :<br>08:14 August 23, 2016 | ⊞<br>Banner                                      |                                          |
|    | ระบบบริหารการจัดการเมนู <                          |                                                  |                                          |
| B  |                                                    | ขื่อป้ายโฆษณา *                                  | กรุณาระบบขึ้อป้ายโฆษณา                   |
| -  | ระบบบริหารการจัดการป้าย                            | หมวดหมู่                                         | เลือกหมวดหมู่ 🔻                          |
|    | เขษณา                                              | ลึงค์สำหรับป้ายโฆษณา                             | example : http://www.example.com         |
|    | 🗁 การจัดการหมวดหมู่ป้าย<br>โฆษณา                   | รูปภาพป้ายโฆษณา                                  | Upload Thumbnail Image                   |
| *  | การจัดการผู้ใช้ระบบ <                              | ป้ายชื่อ ก                                       | กรุณาระบุชื่อบทความ                      |
| Q  |                                                    | י מי<br>גענ                                      | รณ์ไม่ระบระบบจะนำข้อหัวข่อ<br>ไสไห้      |
| Ê  | ระบบบริหารการจัดการปฏิทิน<br>กิจกรรม <             | ศาลธิบายรูป                                      | ารุณาระบุย้อมหความ                       |
|    | ระบบบริหารการจัดการจัดชื่อจัด<br>จ้าง <            | י חי<br>איז                                      | รณ์ไม่ระบุระบบวะปาย็อฟ้าข่อ<br>ไสไห้<br> |
|    |                                                    | ใช้งาน                                           |                                          |
| R  | ระบบบริหารจัดการ Intro Page く                      | •                                                | Apply Change(s)                          |
|    | ข้อมูลการเข้าใช้งานเว็บไซต์ <                      |                                                  |                                          |
|    | รายละเอียดการทำการข้อมูล <sup>&lt;</sup>           |                                                  |                                          |

- 3. กรอกรายละเอียดดังนี้
  - ชื่อป้ายโฆษณา : ชื่อป้ายโฆษณา
  - หมวดหมู่ : เลือกหมวดหมู่ของป้ายโฆษณา

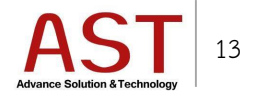

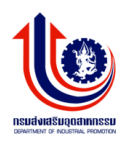

- ลิงค์สำหรับป้ายโฆษณา : สำหรับใส่ลิงค์เมื่อคลิกที่ป้ายโฆษณาจะเข้าสู่หน้าเว็บไซต์นั้นๆ •
- รูปภาพป้ายโฆษณา : อัพโหลดป้ายโฆษณา โดยคลิกปุ่ม Upload Thumbnail Image
- ป้ายชื่อ : ป้ายชื่อโฆษณา •
- คำอธิบายรูป : คำอธิบายป้ายโฆษณา
- ใช้งาน : คลิกที่ช่องใช้งานเพื่อเผยแพร่หน้าเว็บไซต์
- 4. คลิกปุ่ม Save เพื่อบันทึกข้อมูล

#### ตำแหน่งหมวดหมู่ของป้ายโฆษณา

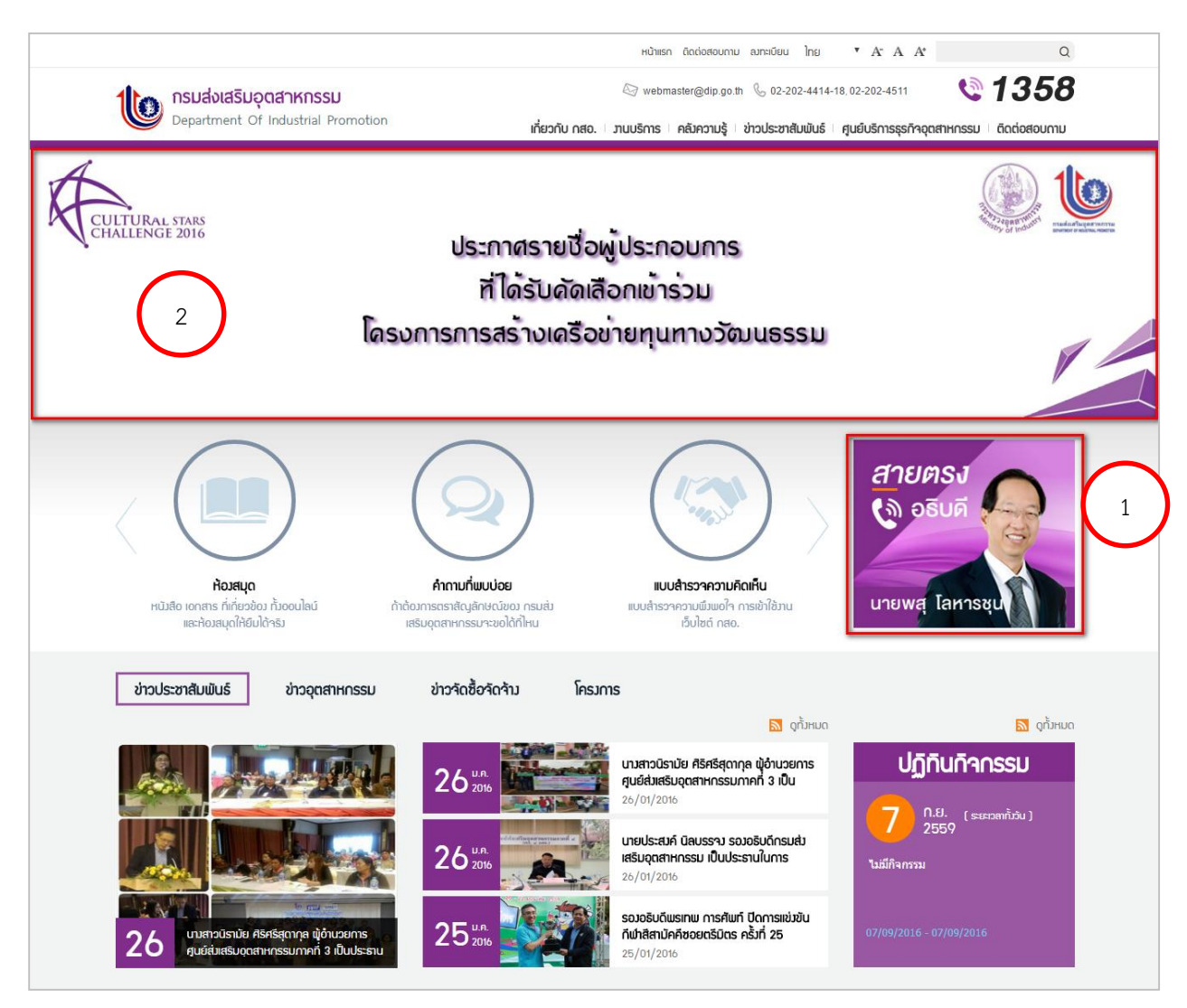

- 1. home-banner
- 2. Slide Banner

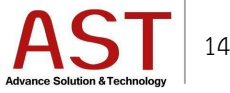

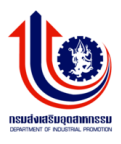

#### การจัดการแบบสำรวจ

|    | $\mathbf{U}$                                |
|----|---------------------------------------------|
|    | Admin DIP<br>Last Login :                   |
|    | 02:44 August 24, 2016                       |
| 8  | ระบบบริหารการจัดการเมนู <                   |
| ь  | ระบบบริหารการจัดการบทความ <                 |
| •  | ระบบบริหารการจัดการป่าย                     |
|    | โฆษณา <                                     |
| 쓭  | การจัดการผู้ใช้ระบบ <                       |
| Q  |                                             |
|    | ระบบบริหารการจัดการปฏิทิน<br>สา             |
|    | กากรรม                                      |
| 8  | ระบบบริหารการจัดการจัดชื่อจัด<br>จ้าง <     |
|    | การจัดการแบบสำรวจ <                         |
|    |                                             |
| ₹3 | ระบบบริหารจัดการ Intro Page 〈               |
|    | ข้อมูลการเข้าใช้งานเว็บไชต์ <sup>&lt;</sup> |
|    |                                             |

1. คลิกเมนู การจัดการแบบสำรวจ ระบบแสดงดังรูป

| กร | มส่งเสริมอุดสาหกรรม                       |    | =          |                      |                    |       |       |            |            | ど 🎍 My Account 🗸 |
|----|-------------------------------------------|----|------------|----------------------|--------------------|-------|-------|------------|------------|------------------|
|    |                                           | Po | all /      |                      |                    |       |       |            |            |                  |
|    | Admin DIP                                 |    | ■          |                      |                    |       |       |            |            | 曾 Clear          |
|    | Last Login :<br>02:44 August 24, 2016     |    | ເລືອກແນນ   | สำรวจความคิดเห็น     | เพิ่มหัวเรื่องใหม่ | v     |       |            |            |                  |
| 8  | ระบบบริหารการจัดการเมนู <sup>&lt;</sup>   |    | เพิ่มแบบส่ | iารวจความคิดเห็น<br> | กรุณาระบุหัวข้อ    |       |       |            |            |                  |
| Ь  | ระบบบริหารการจัดการบทความ <sup>&lt;</sup> |    | displ      | ay 🖹 Save            |                    |       |       |            |            |                  |
| 2  | ระบบบริหารการจัดการป้าย<br>โฆษณา <        |    | No         |                      | ชื่อหัวข้อ         | สถานะ | ຽປແນນ | สร้างเมื่อ | แก้ไขเมื่อ | Action           |
| *  | การจัดการผู้ใช้ระบบ <                     |    |            |                      |                    |       |       |            |            |                  |

- 2. ระบุชื่อแบบสำหรวจที่ฟิลด์ เพิ่มแบบสำรวจความคิดเห็น
- 3. คลิกปุ่ม Save ระบบแสดงดังรูป

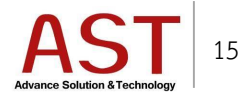

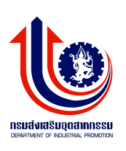

| กร | มส่งเสริมอุดสาหกรรม                                |                          |             |       |         |            |            | My Account 🗸 |
|----|----------------------------------------------------|--------------------------|-------------|-------|---------|------------|------------|--------------|
|    |                                                    | Poll /                   |             |       |         |            |            |              |
|    |                                                    | ⊞                        |             |       |         |            |            | 會 Clear      |
|    | Admin DIP<br>Last Login :<br>02:44 August 24, 2016 | เลือกแบบสำรวจความคิดเห็น | ความพึงพอใจ | ¥     |         |            |            |              |
|    | ระบบบริหารการจัดการเมนู <sup>&lt;</sup>            | เพิ่มแบบสำรวจความคิดเห็น | ความพึงพอใจ |       |         |            |            |              |
| ۵  | ระบบบริหารการจัดการบทความ <sup>&lt;</sup>          | display 🖹 Save a         | บแบบสำรวจ   |       |         |            |            |              |
|    | ระบบบริหารการจัดการป้าย<br>โฆษณา <                 | Create Remove            | ชื่อหัวข้อ  | สถานะ | 51/4101 | สร้างเมื่อ | แก้ไทเนื้อ | Action       |
| *  | การจัดการผู้ใช้ระบบ <                              |                          |             |       | 6 AM    |            |            |              |
| Q  | ระบบการจัดการ FAQ <                                |                          |             |       |         |            |            |              |

| กร | มส่งเสริมอุดสาหกรรม                       | Ξ                |                                     |   | My Account - |
|----|-------------------------------------------|------------------|-------------------------------------|---|--------------|
|    |                                           |                  |                                     |   |              |
|    |                                           | <b></b>          |                                     |   |              |
|    | Admin DIP                                 | รายละเอียด Poll  |                                     |   |              |
|    | 02:44 August 24, 2016                     | ชื่อหัวข้อใหม่ * | กรุณาระมุชื่อหัวข้อใหม่             |   |              |
|    | ระบบบริหารการจัดการเมนู <sup>&lt;</sup>   | เลือก รูปแบบ     | radio                               | v |              |
| ь  | ระบบบริหารการจัดการบทความ <sup>&lt;</sup> | choice *         | กรุณาระมุ choice                    | 0 |              |
| 2  | ระบบบริหารการจัดการป้าย<br>โฆษณา <        |                  | Apply Change(s)     Save     Cancel |   |              |
| *  | การจัดการผู้ใช้ระบบ <                     |                  |                                     |   |              |
| Q  | ระบบการจัดการ FAQ <                       |                  |                                     |   |              |

- 5. กรอกรายละเอียดดังนี้
  - ชื่อหัวข้อใหม่ \* : ระบุชื่อหัวข้อแบบสำรวจ
  - เลือก รูปแบบ : เลือกประเภทของคำตอบ
  - choice \* : ระบุคำตอบ โดยคลิกปุ่ม + เมื่อต้องการเพิ่มคำตอบ
- 6. คลิกปุ่ม Save เพื่อบันทึกข้อมูล

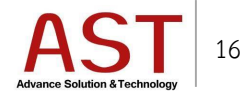

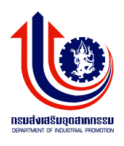

#### วิธีการแก้ไขแบบสำรวจ

| กร | มส่งเสริมอุดสาหกรรม                                | E                                                                                            |                                         | My Account - |
|----|----------------------------------------------------|----------------------------------------------------------------------------------------------|-----------------------------------------|--------------|
|    |                                                    | Poll /                                                                                       |                                         |              |
|    |                                                    | ₩<br>₩                                                                                       |                                         | 會 Clear      |
|    | Admin DIP<br>Last Login :<br>02:44 August 24, 2016 | เลือกแบบสำรวจความคิดเท็น<br>ความพิงพอใจ ▼                                                    |                                         |              |
|    | ระบบบริหารการจัดการเมนู <sup>&lt;</sup>            | เพิ่มแบบสำรวจความคิดเห็น ความพึงพอใจ                                                         |                                         |              |
| ۵  | ระบบบริหารการจัดการบทความ <                        | display 🖺 Save สมแบบสำรวจ                                                                    |                                         |              |
|    | ระบบบริหารการจัดการป้าย<br>โฆษณา <                 |                                                                                              |                                         |              |
| 쓭  | การจัดการผู้ใช้ระบบ <                              | งด         ชอนหวอ         ลกานะ         รูบแบบ           1         ความพังพอใจ         radio | 2016-08-25 04:55:01 2016-08-25 04:55:01 | Action       |
| Q  | ระบบการจัดการ FAQ <                                |                                                                                              |                                         |              |

• คลิกปุ่ม 🕜 ด้านท้ายแบบสำรวจ

# วิธีลบแบบสำรวจ

| กร | มส่งเสริมอุตสาหกรรม                                | Ξ                           |             |       |                     |                     | My Account 🗸 |
|----|----------------------------------------------------|-----------------------------|-------------|-------|---------------------|---------------------|--------------|
|    |                                                    | Poll /                      |             |       |                     |                     |              |
|    |                                                    |                             |             |       |                     |                     | 🖹 Clear      |
|    | Admin DIP<br>Last Login :<br>02:44 August 24, 2016 | เลือกแบบสำรวจความคิดเห็น    | ความพึงพอใจ | ٣     |                     |                     |              |
|    |                                                    | เพิ่มแบบสำรวจความคิดเห็น    | ความพึงพอใจ |       |                     |                     |              |
| Ь  |                                                    | display 🖺 Save at           | แบบสำรวจ    |       |                     |                     |              |
|    | ระบบบริหารการจัดการป้าย<br>โฆษณา <                 | Create Remove No ชื่อหัวข้อ | สดานะ       | รปแบบ | สร้างเมื่อ          | แก้ไขเมื่อ          | Action       |
| *  | การจัดการผู้ใช้ระบบ <                              | 1                           | •           | radio | 2016-08-25 04:55:01 | 2016-08-25 04:55:01 | 2            |
| Q  | ระบบการจัดการ FAQ <                                |                             |             |       |                     |                     |              |

- คลิกเครื่องหมายถูกหน้าแบบสำรวจที่ต้องการลบ
- คลิกปุ่ม Remove ระบบแสดงดังรูป

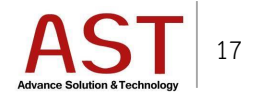

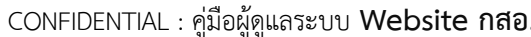

| ٩O            | IFIDENTIAL : คู่มือ                                     | อผู้ดูแลระบบ Website กสอ.                                                                                                    | DENATIONAL OF INCLUSING, PROMOTEN |
|---------------|---------------------------------------------------------|----------------------------------------------------------------------------------------------------|-----------------------------------|
| 05            | แต่แสลิบวงสวนอสรม                                       |                                                                                                    |                                   |
| 11-3          | พถุงเกวพมุทต เพาะวาพ                                    | Poll /                                                                                                    | My Account •                      |
|               | Last Login :<br>00:00 January 1, 1970                   |                                                                                                    | 1 Clear                           |
| <b>.</b><br>2 | ระบบบริหารการจัดการมนุ <<br>ระบบบริหารการจัดการบหตราม < | เลือกแบบสำหราสความผิดเห็น ความพัดหลัง                                                                                                    |                                   |
|               | ระบบบริหารการจัดการป้ายโฆษณา^<br>การจัดการมัใช้ระบบ <   | שואטעאזיזיאאיזשאאווע איזעאיזאיזשאווע איזעאיזאיזשאטע איזעאיזאיזע איזעאיזאיזע איזעאיזעע איזעאיזע איזעעע איזיאען א<br>display שארעעעעאיזיין פובענען איזיא פובענען איזיא איזעעעע איזיא איזעעעע איזיא איזעעעעע איזיא איזעעעעע איזעעעעעע<br>איזעעעעעעעעעעעעעעעעעעעעעעעעעעע |                                   |
| -<br>         | ระบบการจัดการ FAQ <                                     | O Create         O Remove           No         ซึ่งห้างข้อ         สการแล           OK         Cancel         แก้ไขแม้อ                                                                                                    | Action                            |
| 1             | ระบบบริหารการจัดการปฏิทิน<br>กิจกรรม <                  | 1 🗸 ครามพัพชนใจ 🧳 radio 2016-08-25 04:55:01 2016-08-25 11:55:06                                                                                                    | ß                                 |

คลิกปุ่ม OK เพื่อยืนยันการลบ

## วิธีลบหัวข้อแบบสำรวจ

| กร | มส่งเสริมอุดสาหกรรม                   |     |                                                         |       |       |           |            | My Account 🗸 | • |
|----|---------------------------------------|-----|---------------------------------------------------------|-------|-------|-----------|------------|--------------|---|
|    |                                       | Pol |                                                         |       |       |           |            |              | l |
|    |                                       |     |                                                         |       |       |           |            | 🖹 Clear      |   |
|    | Last Login :<br>02:44 August 24, 2016 |     | เลือกแบบสำรวจความคิดเห็น ความพึงพอใจ                    | ۲     |       |           |            |              |   |
|    | ระบบบริหารการจัดการเมนู <             |     | เพิ่มแบบสำรวจความคิดเห็น ความพึงพอใจ                    |       |       |           |            |              |   |
| Þ  |                                       |     | display 🖹 Save ลบแบบสำรวจ                               |       |       |           |            |              |   |
| 1  | ระบบบริหารการจัดการป้าย<br>โฆษณา <    |     | O Create         Remove           No         ชื่อหัวข้อ | สถานะ | ຽປແນນ | สร้างเมือ | แก้ไขเมื่อ | Action       |   |
| *  | การจัดการผู้ใช้ระบบ <                 |     |                                                         |       |       |           |            |              |   |

- เลือกหัวข้อแบบสำรวจที่ฟิลด์ เลือกแบบสำรวจความคิดเห็น
- คลิกปุ่ม ลบแบบสำรวจ

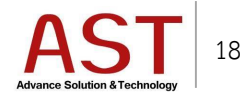

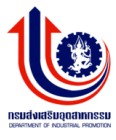

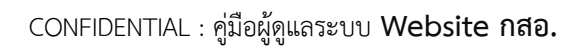

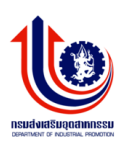

| กรมส่งเสริมอุตสาหกรรม |                                           |                                                                                     | My Account 🗸 |
|-----------------------|-------------------------------------------|-------------------------------------------------------------------------------------|--------------|
|                       |                                           | Poll /                                                                              |              |
|                       | Last Login :<br>00:00 January 1, 1970     |                                                                                     | 🗊 Clear      |
|                       |                                           |                                                                                     |              |
| ь                     | ระบบบริหารการจัดการบหดวาม <               | เคอกแบบสารจอาวแต่อแหน ความที่เหนอง<br>เข้มแบบสารจอาวแต้อเห็น Message from webpage X |              |
| 1                     | ระบบบริหารการจัดการป้ายโฆษณา <sup>¢</sup> | display Plaze autoroficia                                                           |              |
| *                     | การจัดการผู้ใช้ระบบ <                     | O Create     O Remove                                                               |              |
| Q                     |                                           | No ซึ่งห้าช้อ สกานะ OK Cancel แก้ไขเมือ                                             | Action       |
| 6                     | ระบบบริหารการจัดการปฏิทิน<br>กิจกรรม <    | 1 ตามพัพชาลิ 🖌 radio 2016-08-25 04:55:01 2016-08-25 11:55:06                        | Ø            |
|                       | ระบบบริหารการจัดการจัดซื้อจัดจ้าง<br><    |                                                                                     |              |
| ۵                     | การจัดการแบบสำรวจ <                       |                                                                                     |              |

คลิกปุ่ม OK เพื่อยืนยันการลบ

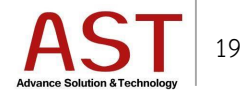

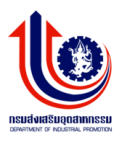

## การจัดการ Intro Page

|         | Admin DIP                          |
|---------|------------------------------------|
|         | Last Login :                       |
|         | 02:44 August 24, 2016              |
|         | ระบบบริหารการจัดการเมน <           |
|         |                                    |
| B       |                                    |
| _       |                                    |
|         | ระบบบริหารการจัดการป้าย<br>โฆษณา < |
|         |                                    |
| *       | การจัดการผู้ใช้ระบบ <              |
| ~       | 571007576075 FAO                   |
| ~       |                                    |
| <b></b> | ระบบบริหารการจัดการปฏิทิน          |
|         | กิจกรรม <                          |
|         | ระบบบริหารการจัดการจัดชื่อจัด      |
|         | ล้าง <                             |
|         |                                    |
|         | การจดการแบบสารวจ                   |
| 12      | ระบบบริหารจัดการ Intro Page 〈      |
|         |                                    |
|         | ข้อมูลการเข้าใช้งานเว็บไซต์ <      |
|         |                                    |
|         | รายละเอียดการทำการข้อมูล 🍾         |

1. คลิกเมนู ระบบบริหารจัดการ Intro Page ระบบแสดงดังรูป

| กร | มส่งเสริมอุดสาหกรรม                                | 🗐 🔺 My Account 🗸                                                                                                    |  |
|----|----------------------------------------------------|----------------------------------------------------------------------------------------------------|--|
|    |                                                    | intro <sub>intro page</sub><br>Dashboard / intro                                                                                                    |  |
|    | Admin DIP<br>Last Login :<br>02:44 August 24, 2016 |                                                                                                    |  |
|    | ระบบบริหารการจัดการเมนู <                          | No Id Name NameEN Image New                                                                                                    |  |
| ь  | ระบบบริหารการจัดการบทความ <sup>&lt;</sup>          | TH           1         1         5uuai         motherday         http://www.dip.go.th/portals/0/2558/Busarin/Banner/%E0%B8%A7%E0%B8%B1%E0%B8%B1%E0%B8%A1%E0%B8%A1%E0%B8%A1%E0%B8%B52559edit |  |
| •  | ระบบบริหารการจัดการป้าย<br>โฆษณา <                 |                                                                                                    |  |
| *  | การจัดการผู้ใช้ระบบ <                              |                                                                                                    |  |

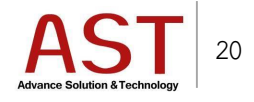

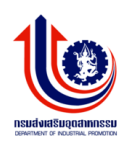

| กรมส่งเสริมอุดสาหกรรม |                                                      |                                                 | 🗾 💄 My Account 🗸 |
|-----------------------|------------------------------------------------------|-------------------------------------------------|------------------|
|                       |                                                      | intro Intro page                                |                  |
|                       |                                                      |                                                 |                  |
|                       | Admin DIP<br>Last Login :<br>07:29 September 7, 2016 | intro                                           |                  |
|                       | ระบบบริหารการจัดการเมนู <sup>&lt;</sup>              |                                                 |                  |
| ь                     | ระบบบริหารการจัดการบทความ <                          | Id                                              |                  |
|                       | ระบบบริหารการจัดการป่าย<br>ระพววา <                  | Name TH                                         |                  |
|                       |                                                      | Name EN                                         |                  |
|                       | n 19400 199199200                                    | Image New                                       |                  |
| 9<br>                 | SCUUNINAMININ PAQ                                    | Image Old                                       |                  |
|                       | ระบบบรหารการจดการบฏทน<br>กิจกรรม <                   | Inu                                             |                  |
| •                     | ระบบบริหารการจัดการจัดชื่อจัด<br>จ้าง <              | DateStart                                       |                  |
| ۵                     |                                                      | DateStop                                        |                  |
| 10                    | ระบบบริหารจัดการ Intro Page 🎽                        | CreatedDate                                     |                  |
|                       | ข้อมูลการเข้าใช่งานเว็บไซต์ <                        | Crosteller                                      |                  |
| 8                     | รายละเอียดการทำการข้อมูล <                           |                                                 |                  |
| œ                     | รายงานคำที่คับมากที่สุด <                            | UpdatedDate WW                                  |                  |
| 2                     | ประวัติการขอคำปรีกษา <                               | UpdatedBy                                       |                  |
|                       | การตั้งค่าเว็บไซต์ <                                 | UserID                                          |                  |
|                       |                                                      | Ordering                                        |                  |
|                       |                                                      | Published                                       |                  |
|                       |                                                      | Apply Change(s)                                 |                  |
|                       |                                                      |                                                 |                  |
|                       |                                                      | Copyright © 2014-2016. Department Of Industrial |                  |
|                       |                                                      |                                                 |                  |

- 3. ทำการกรอกรายละเอียดตามฟิลด์ที่กำหนด
- 4. คลิกปุ่ม Save เพื่อบันทึกข้อมูล

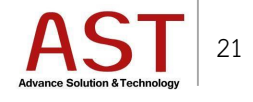

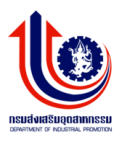

# การจัดกปฏิทินกิจกรรม

|   | Admin DIP<br>Last Login :<br>02:44 August 24, 2016 |
|---|----------------------------------------------------|
|   |                                                    |
| ъ |                                                    |
| 2 | ระบบบริหารการจัดการป้าย<br>โฆษณา <                 |
| * | การจัดการผู้ใช้ระบบ <                              |
| Q |                                                    |
| * | ระบบบริหารการจัดการปฏิทิน<br>กิจกรรม <             |
| B | ระบบบริหารการจัดการจัดชื่อจัด<br>จ้าง <            |

1. คลิกเมนู ระบบบริหารการจัดการปฏิทินกิจกรรม ระบบแสดงดังรูป

|   |                                                    | Da | shboa | rd / C | alend   | lar                  |                 |              |      |                                                |         |                                   |               |        |                        |                            |          |        |          | - |
|---|----------------------------------------------------|----|-------|--------|---------|----------------------|-----------------|--------------|------|------------------------------------------------|---------|-----------------------------------|---------------|--------|------------------------|----------------------------|----------|--------|----------|---|
|   | Admin DIP<br>Last Login :<br>02:44 August 24, 2016 |    |       |        |         |                      |                 |              |      |                                                |         |                                   |               |        |                        |                            |          | 會 Clea | r Search |   |
| 8 | ระบบบริหารการจัดการเมนู <sup>&lt;</sup>            |    | O o   | Create | •<br>Id | Remove               | Q Sear          | ch 🕹 Do      | ACTI | ACTIVITYNAMF                                   | PROJECT | PROJECT                           | QUALIFICATION | BUDGET | STARTDATE              | FNDDATE                    | LOCATION | FFF    | PAYM     |   |
| ۵ |                                                    |    |       |        |         | PLAN<br>ACTION<br>ID | NAME            | ACTI<br>NAME | ID   |                                                | CODE    | DESC                              | <b>_</b>      | YEAR   |                        |                            |          |        |          |   |
| • | ระบบบริหารการจัดการป่าย<br>โฆษณา <                 |    | 1     |        | 1       | 0                    |                 |              | 0    |                                                |         |                                   |               |        | 2016-08-30<br>10:00:50 | 2016-08-<br>30<br>18:50:50 |          |        |          | Ľ |
| * | การจัดการผู้ใช้ระบบ <                              |    | 2     |        | 2       | 48347                | ปรึกษา<br>แนะนำ |              | 11   | การปรับปรุง<br>ประสิทธิภาพด้าน<br>การช่อมปารุง | 1.12-1  | โครงการ<br>พัฒนาขีด<br>ความสามารถ |               | 2559   | 2015-01-28<br>00:00:00 | 2016-02-<br>25<br>00:00:00 |          |        |          |   |
| Q | ระบบการจัดการ FAQ <                                |    |       |        |         |                      |                 |              |      | รักษาเครื่องจั้กร                              |         | OEM / REM                         |               |        |                        |                            |          |        |          |   |

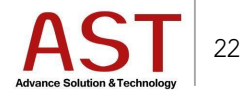

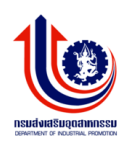

| กรมส่งเสริมอุดสาหกรรม |                                                       |                                                                                                    | ど 🔮 My Account 🗸 |
|-----------------------|-------------------------------------------------------|----------------------------------------------------------------------------------------------------|------------------|
|                       |                                                       | ระบบบริหารการจัดการปฏิทินกิจกรรม <sub>Calendar</sub><br>Home / ระบบบริหารการจัดการปฏิทินกิจกรรม / Add-Edit |                  |
|                       | Admin DIP<br>Last Login :<br>08:42 September 19, 2016 | ⊞<br>ปถิทินกิจกรรม                                                                                         |                  |
|                       | ระบบบริหารการจัดการเมนู <sup>&lt;</sup>               |                                                                                                    |                  |
| ۵                     |                                                       | ประเภทกิจกรรมประเภทกิจกรรม                                                                                 | T                |
|                       |                                                       | หวิวข้อกิจกรรม                                                                                             |                  |
|                       | โฆษณา <                                               | รายละเอียดกิจกรรม                                                                                          |                  |
| *                     | การจัดการผู้ใช้ระบบ <                                 |                                                                                                    |                  |
| ۹                     |                                                       |                                                                                                    | <i>A</i>         |
| 8                     | ระบบบริหารการจัดการปฏิทิน<br>กิจกรรม                  | รายละเอียดเพิ่มเติม                                                                                        |                  |
| •                     | ระบบบริหารการจัดการจัดชื่อจัด<br>จ้าง <               | epuสนา(ອີຍ(ທ່າງร่วม                                                                                        | h                |
| ø                     |                                                       | รังหวัดที่ไม่บริการ จังหวัดที่ไม่บริการ                                                                    | T                |
| €                     |                                                       | สคามที่ส่อค้อกรรม                                                                                          |                  |
|                       | ข้อมูลการเข้าใช้งานเว็บไซต์ <sup>&lt;</sup>           |                                                                                                    |                  |
|                       |                                                       | วมและเวลาทดาเนมกจกรรม                                                                                      |                  |
|                       |                                                       | เบอร์โทรหน่วยงาน กสอ.ที่ให้บริการ                                                                          |                  |
|                       |                                                       | FAX ของหน่วยงาน กสอ.ที่ให้บริการ                                                                           |                  |
|                       |                                                       | ວັນແຈ້ມກິຈກອຣນ                                                                                             |                  |
|                       |                                                       | วันขึ้นสอกัลกรรม                                                                                           |                  |
|                       |                                                       |                                                                                                    |                  |
|                       |                                                       |                                                                                                    |                  |
|                       |                                                       |                                                                                                    |                  |
|                       |                                                       | Conseight © 2014-2014 Description Of Industrial                                                            |                  |
|                       |                                                       | Copyright © 2014-2016, Department Of Industrial                                                            |                  |

- 3. ทำการกรอกรายละเอียดตามฟิลด์ที่กำหนด
- 4. คลิกปุ่ม Save เพื่อบันทึกข้อมูล

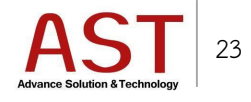

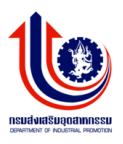

#### การจัดการบทความ

| กร | มส่งเสริมอุดสาหกรรม                                | E My Account 🗸                | -  |
|----|----------------------------------------------------|-------------------------------|----|
|    |                                                    | C Dashboard Summary info site | 1  |
|    | Admin DIP<br>Last Login :<br>03.37 August 19, 2016 |                               |    |
|    |                                                    |                               |    |
| 6  | ระบบบริหารการจัดการบทความ                          |                               |    |
|    | 🗁 การจัดการบทความ                                  |                               |    |
|    | 🗁 การจัดการหมวดหมู่                                |                               |    |
|    | การจัดการแท็กคำค้น                                 |                               | Ľ. |
| 1  | ระบบบริหารการจัดการป้าย<br>โฆษณา <                 |                               |    |
| *  | การจัดการผู้ใช้ระบบ <                              |                               |    |
| 9  |                                                    |                               |    |
|    | ระบบบริหารการจัดการปฏิทิน<br>กิจกรรม <             |                               |    |

1. คลิกเมนู ระบบบริหารการจัดการบทความ คลิกเลือก การจัดการบทความ ระบบแสดงดังรูป

| กร | มส่งเสริมอุดสาหกรรม                                            | E    | 3              |                 |                    |        |                         |                        |                    |           |                     |                        |                |          | _0_       | <b>≗</b> My | Account 🗸  |
|----|----------------------------------------------------------------|------|----------------|-----------------|--------------------|--------|-------------------------|------------------------|--------------------|-----------|---------------------|------------------------|----------------|----------|-----------|-------------|------------|
|    | -                                                              | Art  | icle add artic | cle             |                    |        |                         |                        |                    |           |                     |                        |                |          |           |             |            |
|    |                                                                | Dasi | nboard / A     | rticle          |                    |        |                         |                        |                    |           |                     |                        |                |          |           |             |            |
|    | Admin DIP                                                      |      | B              |                 |                    |        |                         |                        |                    |           |                     |                        |                |          |           | ₿ Cle       | ear Search |
|    | 03:37 August 19, 2016                                          | lı   | • Create       | <b>●</b> Remove | <b>≵</b> Download  |        |                         |                        |                    |           |                     |                        |                |          |           |             |            |
| 9  | ระบบบริหารการจัดการเมนู <                                      | 1    | กรองจาก        |                 |                    |        | กรองจากหมวด             |                        |                    | กรองจากส  | สถานะ               |                        |                |          |           |             |            |
|    | ระบบบริหารการจัดการบทความ<br>ั                                 | [    | ทุกไซต์        |                 | ٣                  |        | เลือกหมวดหมู่           |                        | •                  | ทั้งหมด - | -                   |                        | ٣              |          |           |             |            |
|    | <ul> <li>การจัดการบทความ</li> <li>การจัดการหมวดหนุ่</li> </ul> |      | No             | ชื่อบทความ      |                    |        | url-alias               | หมวดหมู่               | แสดงบน<br>เว็บหลัก | สถานะ     | สถานะบน<br>ไชต์ย่อย | ศูนย์                  | สร้าง<br>เมื่อ | สร้างโดย | ภาพหน้าปก | ID          | Action     |
|    | การจัดการแท็กคำค้น                                             |      | 1              | testssssssss    | ssteststeststerfde | sfrerf | 2016-08-19-<br>08-15-47 | ข่าวจัดชื้อจัด<br>จ้าง | 0                  | ~         | 0                   |                        | 2016-<br>08-19 | admin    |           | 183         | C          |
| -  | ระบบบริหารการจัดการป้าย<br>โฆษณา <                             |      | 2              | แผนการดำเนิง    | นธุรกิจ            |        | 2016-08-17-<br>04-59-35 | การดำเนิน<br>ธุรกิจ    | 0                  | ~         | ~                   | ศูนย์<br>ทดสอบ<br>Test | 2016-<br>08-17 | adminbsc |           | 180         | C          |
|    | การจัดการผู้ใช้ระบบ <                                          |      | 3              | สร้างโมเดลธุร   | กิจ                |        | 2016-08-17-<br>04-52-04 | โมเดลทาง<br>ธุรกิจ     | 0                  | 0         | ~                   | ศูนย์<br>ทดสอบ<br>Test | 2016-<br>08-17 | adminbsc |           | 179         | C          |
|    |                                                                |      | 4              | ช่วงวางแผนธุร   | เกิจ               |        | 2016-08-17-             | การดำเนิน              | 0                  | 0         | ~                   | ศูนย์                  | 2016-          | adminbsc |           | 178         | œ          |

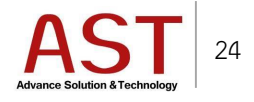

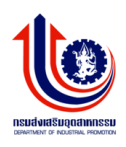

| กร | รมส่งเสริมอุตสาหกรรม                           |                                                                                                    | 🛃 🔒 My Account 🗸 |
|----|------------------------------------------------|----------------------------------------------------------------------------------------------------|------------------|
|    |                                                |                                                                                                    |                  |
|    |                                                | Article add article<br>Home / Article / Add - Edit                                                               |                  |
|    |                                                |                                                                                                    |                  |
|    | Admin DIP<br>Last Login :                      |                                                                                                    |                  |
|    | 03:37 August 19, 2016                          | รายละเอียดบทความ                                                                                                 |                  |
| •  | ระบบบริหารการจัดการเมนู <                      | สีวายอาวบ* อะการาม้อยแลวาย                                                                                       |                  |
| Ð  | ระบบบริหารการจัดการบทความ<br>🎽 การจัดการบทความ | มอบมพระมะ<br>พบาดบบบั<br>เรือกงหาองหน่ ▼                                                                         |                  |
|    | 🗁 การจัดการหมวดหมู่                            | urbaline according                                                                                               |                  |
|    | การจัดการแท็กคำค้น                             | าร์ออองบาความนายกล่างการการการการการการการการการการการการการก                                                    |                  |
|    | ระบบบริหารการจัดการป้าย<br>โฆษณา <             | ระบุเป็นการาชิงกละเท่านั้น<br>วายสมอัตรบบทรวาม File - Edit - Josef - View - Earnet - Table - Table -             |                  |
| *  | การจัดการผู้ใช้ระบบ <                          | A Pormats ▼ B I E E E E E E E E E E E E E E E E E E                                                              | d <sup>2</sup>   |
| ٩  |                                                | - • • • • • • • •                                                                                                |                  |
|    | ระบบบริหารการจัดการปฏิทิน<br>กิจกรรม <         |                                                                                                    |                  |
|    | ระบบบริหารการจัดการจัดชื่อจัด<br>-ั่ว          |                                                                                                    |                  |
|    | •10                                            |                                                                                                    |                  |
| 5  | ระบบบริหารจัดการ Intro Page <                  |                                                                                                    |                  |
|    | ข้อมลการเข้าใช้งานเว็บไซต์ <                   |                                                                                                    |                  |
|    | รายละเอียดการทำการข้อมูล <                     |                                                                                                    |                  |
| œ  | รายงานคำที่ค้นมากที่สุด <                      | p                                                                                                    | Words: 0         |
|    |                                                | # แท็กเนื้อหา                                                                                                    | lin.             |
|    |                                                | เดยแหร่ ใน่ V                                                                                                    |                  |
|    |                                                | เผยแพชื่ใชด์ป้อย ใช่ ▼                                                                                           |                  |
|    |                                                | เลือกภาษา แสดงทั้งหมด ▼                                                                                          |                  |
|    |                                                |                                                                                                    |                  |
|    |                                                | <u>สายหน้าใน</u> ไปสังหมา ไปสีวิธีโล และเลาสี                                                                    |                  |
|    |                                                |                                                                                                    |                  |
|    |                                                | ערבוואיותעק Upicad Thumbnail Image                                                                               |                  |
|    |                                                | "รูปภาพครระวยัยมาครูปไม่เกิน 360 x 270 pixel, และยัยมาคไม่เกิน<br>500KB โดยสกุลไฟล์จะต่องเป็นIprg/pg.png เทานั้น |                  |
|    |                                                | Title                                                                                                    |                  |
|    |                                                | ักรณาแระบุระบบระนายอาการแก้ได้ได้                                                                                |                  |
|    |                                                | * กรณีไปประบุระบบจะน่าซื้อทั่วข้อมาใส่ไห้                                                                        |                  |
|    |                                                |                                                                                                    |                  |
|    |                                                |                                                                                                    |                  |
|    |                                                | Consider 0.2014/2016 Department Of Industrial                                                                    |                  |
|    |                                                | copyright & 2014/2010, Department Of Industrial                                                                  |                  |

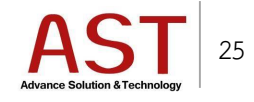

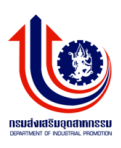

- 3. กรอกรายละเอียดดังนี้
  - ชื่อบทความ \* : หัวข้อบทความ
  - หมวดหมู่ : เลือกหมวดหมู่ของบทความ
  - url-alias : search engine friendly หรือ ช่วยให้ง่ายต่อการ ค้นหา ข้อมูล ของ search engine
  - รายละเอียดบทความ : รายละเอียดบทความ
  - # แท๊กเนื้อหา : สำหรับแท๊กคำที่เกี่ยวข้องกับบทความ เพื่อง่ายต่อการค้นหา
  - เผยแพร่ : ใช่ เผยแพร่บทความบนหน้าเว็บไซต์ / ไม่ ไม่เผยแพร่บทความบนหน้าเว็บไซต์
  - เลือกภาษา : เลือกภาษาที่ต้องการให้บทความ เผยแพร่บนหน้าเว็บไซต์ หรือทั้งสองภาษา
- 4. คลิกปุ่ม Save เพื่อบันทึกบทความใหม่ ระบบแสดงดังรูป

| ภาพนน้ำปก ไฟล์เ   | นบ ไฟล์วิดีโอ แกลลอรี่                                                                                              |
|-------------------|----------------------------------------------------------------------------------------------------|
| รูปภาพหน้าปก      | Upload Thumbnail Image                                                                                              |
|                   | " รูปภาพควรจะมีขนาดรูปไม่เกิน 360 x 270 pixel, และมีขนาดไม่เกิน<br>500KB โดยสกุลไฟล์จะต่องเป็นjpeg.jpg.png เท่านั้น |
| Title             |                                                                                                    |
|                   | * กรณีไม่ระบุระบบจะนาซื่อหัวข้อมาใส่ให้                                                                             |
| ศำบรรยายภาพหน้าปก |                                                                                                    |
|                   | " กรณีไม่ระบุระบบจะน่าข้อหัวข่อมาใส่ให้                                                                             |

#### 0 สำหรับภาพหน้าปกให้บทความ โดยคลิกปุ่ม Upload Thumbnail Image

| ภาพหน้าปก <b>ไฟล์แบ</b> | ไฟล์วีดีโอ แกลลอรี่                                                           |              |      |            |              |
|-------------------------|-------------------------------------------------------------------------------|--------------|------|------------|--------------|
| ไฟล์แนบ                 | Upload File                                                                   |              |      |            |              |
|                         | ้ <b>รองรับไฟล์สกุล</b> .doc, .docx, .xls, .xlsx, .pdf, .zip และ.rar เท่านั้น |              |      |            |              |
| หัวเรื่องของไฟล์        |                                                                               |              |      |            |              |
|                         | * กรณีไม่ระบุระบบจะน่าชื่อ ไฟล์มาใส่ให้                                       |              |      |            |              |
|                         | ไฟล์แนบทั้งหมดในบทความ                                                        |              |      |            |              |
|                         | # ชื่อไฟล์                                                                    | ชื่อไฟล์เก่า | ชนาด | ประเภทไฟล์ | ดาวน์โหลด ลบ |
|                         |                                                                               |              |      |            |              |

0 สำหรับไฟล์แนบ อัพโหลดโดยคลิกปุ่ม Upload File

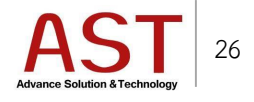

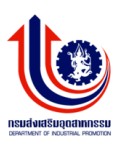

| ภาพหน้าปก | ไฟล์แนบ  | ไฟล์วิดีโอ แกล | เลอรี่ |   |
|-----------|----------|----------------|--------|---|
| แส        | ดงวีดีโอ | ปิด            |        | Ŧ |
| ประเภ     | กทวีดีโอ | เลือก          |        | • |

- สำหรับอัพโหลดไฟล์วีดีโอ โดยทำการเลือกสถานะแสดงวีดีโอเป็น เปิด
- O ประเภทวีดีโอ
  - Embed : Copy Code นำมาวางในช่อง ระบุ Embed
  - File : อัพโหลดไฟล์จากเครื่องผู้ใช้งาน โดยคลิกปุ่ม Upload video file

| ภาพหน้าปก ไฟล์แ | นบ ไฟล์วีดีโอ <b>แกลลอรี่</b> |            |  |
|-----------------|-------------------------------|------------|--|
| แสดงวีดีโ       | อ ปีด                         | Ŧ          |  |
| ภาพที           | 1 Upload Thumbnail Image      | + เพิ่มรูป |  |
|                 |                               |            |  |

- สำหรับอัพโหลดไฟล์รูป โดยทำการเลือกสถานะแสดงแกลลอรี่เป็น เปิด
- 0 โดยคลิกปุ่ม Upload Thumbnail Image

#### วิธีการแก้ไขบทความ

| กร | มส่งเสริมอุดสาหกรรม                    |                   | 3            |                    |                  |                       |          |       |                         |                                            |                    |   |           |                     |                        |                |          |           | <b>≜</b> M | Account    |
|----|----------------------------------------|-------------------|--------------|--------------------|------------------|-----------------------|----------|-------|-------------------------|--------------------------------------------|--------------------|---|-----------|---------------------|------------------------|----------------|----------|-----------|------------|------------|
|    | $\mathbf{}$                            | <b>Art</b><br>Das | ticle add    | d article<br>/ Art | icle             |                       |          |       |                         |                                            |                    |   |           |                     |                        |                |          |           |            |            |
|    | Admin DIP<br>Last Login :              | E                 | ⊞            |                    |                  |                       |          |       |                         |                                            |                    |   |           |                     |                        |                |          |           | 會Cl        | ear Search |
|    | 02:44 August 24, 2016                  |                   | <b>O</b> Cre | ate                | Remove           | 🛓 Download            |          |       |                         |                                            |                    |   |           |                     |                        |                |          |           |            |            |
|    | ענגא אאר איז אינעער י                  |                   | กรอง         | จาก                |                  |                       |          | กรองจ | ากหมวด                  |                                            |                    | f | เรองจากส  | ถานะ                |                        |                |          |           |            |            |
|    | ระบบบริหารการจัดการบทความ<br>~         |                   | 10019        | ประกับน            |                  |                       |          | หมู   | 010120101               |                                            | Ŧ                  |   | - ทั้งหมด |                     |                        | ٣              |          |           |            |            |
|    | 🖻 การจัดการบทความ                      |                   |              | 120                |                  |                       |          |       |                         |                                            |                    |   |           |                     |                        |                |          |           |            |            |
|    | 🗁 การจัดการหมวดหมู่                    |                   | No           |                    | ชื่อบทความ       |                       |          |       | url-alias               | หมวดหมู่                                   | แสดงบน<br>เว็บหลัก | 1 | สถานะ     | สถานะบน<br>ไซด์ย่อย | ศุนย์                  | สร้าง<br>เมื่อ | สร้างโดย | ภาพหน้าปก | ID         | Action     |
|    | การจัดการแท็กคำคัน                     |                   | 1 [          |                    | ธ.ไทยพาณิชย์ส่   | สินเชื่อโครงการพิเศ   | ศษ       |       | 2016-08-24-<br>04-59-47 | จากหน่วย<br>งานอื่น/<br>เอกชน (รอ          | 0                  |   | 0         | *                   | ศูนย์<br>ทดสอบ<br>Test | 2016-<br>08-24 | adminbsc |           | 213        | Ø          |
| •  | ระบบมาราการจัดการผู้ใช้ระบบ <          |                   | 2            |                    | ธ.SME Bank สำ    | นเชื่อผู้ประกอบการ    | s SMEs   | รไทย  | 2016-08-24-<br>04-58-24 | เมนู)<br>จากหน่วย<br>งานอื่น/<br>เอกชน (รอ | 0                  |   | 0         | *                   | ศูนย์<br>ทดสอบ<br>Test | 2016-<br>08-24 | adminbsc |           | 212        | Ø          |
|    |                                        |                   | 3            |                    | ธ.กรุงศรีฯ สันเช | รื่อธุรกิจ SME สินเข่ | รื่อทันใ | 9     | 2016-08-24-<br>04-57-25 | จากหน่วย<br>งานอื่น/<br>เอกชน (รอ<br>เมนู) | 0                  |   | 0         | *                   | ศูนย์<br>ทดสอบ<br>Test | 2016-<br>08-24 | adminbsc |           | 211        | Ø          |
|    | ระบบบริหารการจัดการปฏิทิน<br>กิจกรรม < |                   | 4            |                    | ธ.กรุงไทยสินเร่  | ชื่อธุรกิจขนาดเล็ก    |          |       | 2016-08-24-<br>04-56-33 | จากหน่วย<br>งานอื่น/<br>เอกชน (รอ          | 0                  |   | 0         | ~                   | ศูนย์<br>ทดสอบ<br>Test | 2016-<br>08-24 | adminbsc |           | 210        | Ø          |

คลิก C ด้านท้ายบทความ

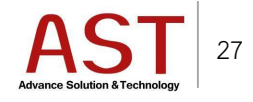

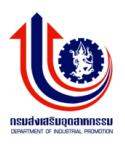

#### วิธีการลบบทความ

| กรม | ส่งเสริมอุดสาหกรรม                       | ≡       |               |                             |           |      |                         |                                   |                    |          |                     |                        |                |          |           | 💄 My  | Accoun     |
|-----|------------------------------------------|---------|---------------|-----------------------------|-----------|------|-------------------------|-----------------------------------|--------------------|----------|---------------------|------------------------|----------------|----------|-----------|-------|------------|
|     |                                          | Article | e add article | do                          |           |      |                         |                                   |                    |          |                     |                        |                |          |           |       |            |
|     |                                          | Dashbo  |               |                             |           |      |                         |                                   |                    |          |                     |                        |                |          |           |       |            |
|     |                                          |         |               |                             |           |      |                         |                                   |                    |          |                     |                        |                |          |           | ₿ Cle | ear Search |
|     | Last Login :<br>02:44 August 24, 2016    | 0       | Create        | ⊖ Remove L Downle           | pad       |      |                         |                                   |                    |          |                     |                        |                |          |           |       |            |
|     |                                          | ក       | กรองจาก       |                             |           |      | илло                    |                                   |                    | กรองจากส | เถานะ               |                        |                |          |           |       |            |
|     | ระบบบริหารการจัดการบทความ<br>~           | -       | -ทุกไซต์      |                             | ٣         | **** |                         |                                   | Y                  | ทั้งหมด  |                     |                        | ٣              |          |           |       |            |
|     | 🗁 การจัดการบทความ<br>🗁 การจัดการหมวดหมู่ | No      |               | ชื่อบทความ                  |           |      | url-alias               | иллениј                           | แสดงบน<br>เว็บหลัก | สถานะ    | สถานะบน<br>ไชต์ย่อย | ศูนย์                  | สร้าง<br>เมื่อ | สร้างโดย | ภาพหน้าปก | ID    | Action     |
|     | การจัดการแท็กดำค้น                       | 1       |               | ธ.ไทยพาณิชย์สินเชื่อโครงกา  | รพิเศษ    |      | 2016-08-24-<br>04-59-47 | จากหน่วย<br>งานอื่น/<br>เอกชน (รอ | 0                  | 0        | ~                   | ศูนย์<br>ทดสอบ<br>Test | 2016-<br>08-24 | adminbsc |           | 213   | Ø          |
|     | ระบบบริหารการจัดการป่าย<br>โฆษณา <       | 2       |               | ธ.SME Bank สินเชื่อผู้ประกอ | บการ SMEs | รไทย | 2016-08-24-<br>04-58-24 | เมนู)<br>จากหน่วย<br>งานอื่น/     | 0                  | 0        | ~                   | ศูนย์<br>ทดสอบ         | 2016-<br>08-24 | adminbsc |           | 212   | Ø          |

- คลิกเครื่องหมายถูกหน้าบทความที่ต้องการลบ
- คลิกปุ่ม Remove ระบบแสดงดังรูป

| กร | รมส่งเสริมอุตสาหกรรม                               | =                                            |                                          |                         |                                            |          |        |              |                    |                |          | _0        | 🛔 My   | Account 🔻 |
|----|----------------------------------------------------|----------------------------------------------|------------------------------------------|-------------------------|--------------------------------------------|----------|--------|--------------|--------------------|----------------|----------|-----------|--------|-----------|
|    |                                                    | <b>Article</b> add article<br>Dashboard / Ar | ticle                                    |                         |                                            |          |        |              |                    |                |          |           |        |           |
|    | Admin DIP<br>Last Login :<br>03:22 August 25, 2016 |                                              |                                          |                         |                                            |          |        |              |                    |                |          |           | 前 Clea | ar Search |
|    |                                                    | Create<br>กรองจากเว้น                        | © Remove 🕹 Download                      | Message from webpage    |                                            | ×        | องจากส | ถานะ         |                    |                |          |           |        |           |
| ۵  | ระบบบริหารการจัดการบทความ 🎽                        | พุศใหร่ต์                                    | V                                        | ? are u sure rem        | noving selecte                             | d rows ? | มหมด   |              | [                  | <b>v</b>       |          |           |        |           |
|    | การจัดการบทความ การจัดการหมวดหม่                   | No                                           | ซื่อบทความ                               |                         | ОК                                         | Cancel   | สถานะ  | สถานะบนใช    | ตุนย์              | สร้างเมื่อ     | สร้างโดย | กาพหน้าปก | ID     | Action    |
|    | การจัดการแท็กดำดัน                                 | 1 🗸                                          | 5.ไทยพาณิชย์สินเชื่อโครงการพิเศษ         | 2016-08-24-04-<br>59-47 | จากหน่วย<br>งานอื่น/                       | 0        | 0      | ທີ່ນ່ວນ<br>🗸 | ศูนบ์ทดสอบ<br>Test | 2016-08-<br>24 | adminbsc |           | 213    | Ø         |
| •  | ระบบบริหารการจัดการป้ายโฆษณา<                      |                                              |                                          |                         | เอกชน (รอ<br>เมนู)                         |          |        |              |                    |                |          |           |        |           |
| *  | การจัดการผู้ใช้ระบบ <                              | 2                                            | ธ.SME Bank สินเชื่อผู้ประกอบการ SMEs ไหย | 2016-08-24-04-<br>58-24 | จากหน่วย<br>งานอื่น/<br>เอกชน (รอ<br>เมนู) | 0        | 0      | ~            | ศูนย์ทดสอบ<br>Test | 2016-08-<br>24 | adminbsc |           | 212    | 6         |

คลิกปุ่ม OK เพื่อยืนยันการลบ

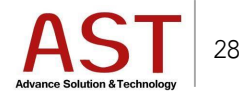

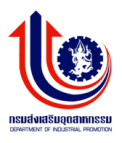

# การจัดการจัดซื้อจัดจ้าง

| กร | มส่งเสริมอุตสาหกรรม                                |                             | 🛔 My Account 👻 |
|----|----------------------------------------------------|-----------------------------|----------------|
|    |                                                    | Dashboard Summary info site |                |
|    | Admin DIP<br>Last Login :<br>03:37 August 19, 2016 |                             |                |
|    | ระบบบริหารการจัดการเมนู <                          |                             |                |
| Ð  |                                                    |                             |                |
|    | ระบบบริหารการจัดการป้าย<br>โฆษณา <                 |                             |                |
| *  | การจัดการผู้ใช้ระบบ <                              |                             |                |
| Q  |                                                    |                             |                |
|    | ระบบบริหารการจัดการปฏิทิน<br>กิจกรรม <             |                             |                |
|    | ระบบบริหารการจัดการจัดชื่อจัด<br>จ้าง <            |                             |                |
|    |                                                    |                             |                |

1. คลิกเมนู ระบบบริหารการจัดการจัดซื้อจัดจ้าง ระบบแสดงดังรูป

| กร | มส่งเสริมอุดสาหกรรม                                |    | =                       |                   |               |         |           |          |            |            |          | 🛔 My Account 🗸 | ^ |
|----|----------------------------------------------------|----|-------------------------|-------------------|---------------|---------|-----------|----------|------------|------------|----------|----------------|---|
|    |                                                    | Da | shboard / ระบบบริหารการ | จัดซื้อจัดจ้าง    |               |         |           |          |            |            |          |                |   |
|    | 8                                                  |    | <b>=</b>                |                   |               |         |           |          |            |            |          | 會 Clear        | l |
|    | Admin DIP<br>Last Login :<br>03:37 August 19, 2016 |    | เลือก site              | ศูนย์ส่งเสริมธุร/ | กิจอุตสาหกรรม | ¥.      |           |          |            |            |          |                |   |
|    |                                                    |    | เลือกหมวดหมู่           | เลือกหมวดหมู่     |               | × .     |           |          |            |            |          |                |   |
| ъ  |                                                    |    | No ชื่อหัว              | ข้อ สถานะ         | รายละเอียด    | иллениј | ภาพหน้าปก | download | สร้างเมื่อ | แก้ไขเมื่อ | แก้ไขโดย | Action         |   |
|    | ระบบบริหารการจัดการป้าย<br>โฆษณา <                 |    |                         |                   |               |         |           |          |            |            |          |                |   |
| *  | การจัดการผู้ใช้ระบบ <                              |    |                         |                   |               |         |           |          |            |            |          |                | ľ |
| Q  | ระบบการจัดการ FAQ <                                |    |                         |                   |               |         |           |          |            |            |          |                |   |

- 2. ทำการเลือก Site ที่ต้องการเพิ่มข้อมูล
- ทำการเลือกหมวดหมู่จัดซื้อจัดจ้าง ที่ต้องการเพิ่มข้อมูล ระบบแสดงดังรูป

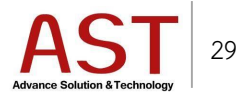

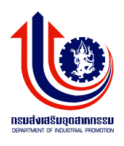

# ประกาศการจัดซื้อจัดจ้าง

| กร | มส่งเสริมอุตสาหกรรม                                |                                |                               |                                                                   |                          | ど 🎍 My Account 🗸 |
|----|----------------------------------------------------|--------------------------------|-------------------------------|-------------------------------------------------------------------|--------------------------|------------------|
|    |                                                    | Dashboard / ระบบบริหารการจัดขึ | ื่อจัดจ้าง                    |                                                                   |                          |                  |
|    |                                                    |                                |                               |                                                                   |                          | 1 Clear          |
|    | Admin DIP<br>Last Login :<br>03:37 August 19, 2016 | เลือก site                     | ศูนย์ส่งเสริมธุรกิจอุดสาหกรรม | T                                                                 |                          |                  |
|    |                                                    | เลือกหมวดหมู่                  | ประกาศผลการจัดชื่อจัดจำง      | Y                                                                 |                          |                  |
| ь  | ระบบบริหารการจัดการบทความ <sup>&lt;</sup>          | คันหา                          | กรุณาระบุศำค้น                |                                                                   | search                   |                  |
|    | ระบบบริหารการจัดการป้าย<br>โฆษณา <                 | O Create     O Remove          |                               |                                                                   | developed and a standard | - <sup>10</sup>  |
| *  | การจัดการผู้ใช้ระบบ <                              | 100 120                        | 4811142 5 IEI6262EF6          | נאתו תאשר עד<br>געשר געשר איז איז איז איז איז איז איז איז איז איז | นอดแบงสน สรางเรย         |                  |
| ٩  |                                                    |                                |                               |                                                                   |                          |                  |
|    | ระบบบริหารการจัดการปฏิทิน<br>กิจกรรม <             |                                |                               |                                                                   |                          |                  |
|    | ระบบบริหารการจัดการจัดชื้อจัด<br>จำง <             |                                |                               |                                                                   |                          |                  |
|    |                                                    |                                |                               |                                                                   |                          |                  |

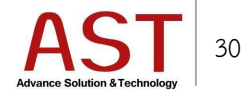

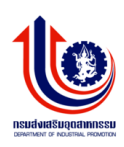

| กร | มส่งเสริมอุตสาหกรรม                                |                                                                          | 🖉 💄 My Account 🗸 |
|----|----------------------------------------------------|--------------------------------------------------------------------------|------------------|
|    |                                                    | หน้าแรก / ระบบบรีหารการจัดชื่อจัดจำง / รายละเอียด ประกาศการจัดชื่อจัดจำง |                  |
|    | 8                                                  |                                                                          |                  |
|    | Admin DIP<br>Last Login :<br>02:44 August 24, 2016 | รายละเอียด ประกาศการจัดซื้อจัดจ้าง                                       |                  |
|    |                                                    | ชื่อหัวข้อ * ครุณาระบุชื่อหัวข่อ                                         |                  |
| ь  | ระบบบริหารการจัดการบทความ <                        | รายสะเอียดมาความ 🗋 ชุราส HTML 🕞 🗋 @ 🖨 📄 🐰 ि 🕲 @ @ @ 🐟 🔶 Q 53 🌹 💖-        |                  |
|    | ระบบบริหารการจัดการป้าย<br>โฆษณา <                 |                                                                          |                  |
| 쓭  | การจัดการผู้ใช้ระบบ <                              | [ 2 0 표 를 <sup>(1)</sup> · · · · · · · · · · · · · · · · · · ·           |                  |
| ٩  |                                                    |                                                                          |                  |
| m  | ระบบบริหารการจัดการปฏิทิน<br>กิจกรรม <             |                                                                          |                  |
| •  | ระบบบริหารการจัดการจัดชื่อจัด<br>จ้าง <            |                                                                          |                  |
| 8  |                                                    |                                                                          |                  |
| ₽  |                                                    |                                                                          |                  |
|    | ข้อมูลการเข้าใช้งานเว็บไซด์ <                      |                                                                          |                  |
|    | รายละเอียดการทำการข้อมูล <sup>&lt;</sup>           |                                                                          |                  |
| Ø  | รายงานคำที่ค้นมากที่สุด <                          |                                                                          |                  |
| 2  | ประวัติการขอคำปรึกษา <                             |                                                                          |                  |
|    |                                                    |                                                                          | 4                |
|    |                                                    | รูปภาพหน้าปก Upload Thumbnail Image                                      |                  |
|    |                                                    |                                                                          |                  |
|    |                                                    | file download Upload                                                     |                  |
|    |                                                    | Apply Change(s)                                                          |                  |

- 2. กรอกรายละเอียดดังนี้
  - ชื่อหัวข้อ \* : ระบุชื่อประกาศจัดซื้อจัดจ้าง
  - รายละเอียดบทความ : รายละเอียดประกาศ
  - รูปภาพหน้าปก : สำหรับอัพโหลดรูปภาพหน้าปกประกาศ โดยคลิกปุ่ม Upload Thumbnail Image
  - file download : สำหรับอัพโหลดไฟล์ประกาศจัดซื้อจัดจ้าง
- 3. คลิกปุ่ม Save เพื่อบันทึกข้อมูล

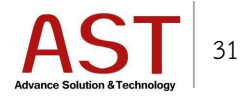

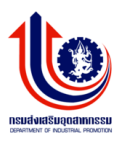

# ประการผลการจัดซื้อจัดจ้าง

| กร | ามส่งเสริมอุตสาหกรรม                               |                                                                              | 🖉 🛔 My Account 🗸 |
|----|----------------------------------------------------|------------------------------------------------------------------------------|------------------|
|    |                                                    | หน้าแรก / ระบบบริหารการจัดซื้อจัดจ้าง / รายละเอียด ประกาศผลการจัดซื้อจัดจ้าง |                  |
|    | 8                                                  |                                                                              |                  |
|    | Admin DIP<br>Last Login :<br>02:44 August 24, 2016 | รายละเอียด ประกาศผลการจัดซื้อจัดจ้าง                                         |                  |
|    | ระบบบริหารการจัดการเมนู <sup>&lt;</sup>            | นื้อหัวข้อ * กรุณาระบุชื่อหัวข้อ                                             |                  |
| ۵  | ระบบบริหารการจัดการบทความ <                        | ข่าวการจัดขึ้อจัดจำงที่ โปรดเลือก ▼<br>เกี่ยวข้อง                            |                  |
|    | ระบบบริหารการจัดการป้าย<br>โฆษณา <                 | รายสะเอียงบทความ 🛛 🕢 🦛 🖛 🗋 🖉 🖉 🖉 👘 👘 👘 🦘 🔍 📚 🦉 🧐                             |                  |
| *  | การจัดการผู้ใช้ระบบ <                              |                                                                              |                  |
| Q  |                                                    |                                                                              |                  |
| 8  | ระบบบริหารการจัดการปฏิทิน<br>กิจกรรม <             | สกษณะ - [รูปแบบ - แบบสกษร - ขนาด - 🚣 - 🖾 - 🔀 🔲 ?                             |                  |
| •  | ระบบบริหารการจัดการจัดชื่อจัด<br>จ้าง <            |                                                                              |                  |
| ۵  |                                                    |                                                                              |                  |
| R  | ระบบบริหารจัดการ Intro Page 〈                      |                                                                              |                  |
|    | ข้อมูลการเข้าใช้งานเว็บไซต์ <                      |                                                                              |                  |
| 8  | รายละเอียดการทำการข้อมูล <sup>&lt;</sup>           |                                                                              |                  |
| Ø  | รายงานคำที่ค้นมากที่สุด <                          |                                                                              |                  |
| 2  | ประวัติการขอศาปรีกษา <                             |                                                                              |                  |
|    |                                                    |                                                                              |                  |
|    |                                                    |                                                                              | 4                |
|    |                                                    | รูปภาพหน้าปก Upload Thumbrail Image                                          |                  |
|    |                                                    |                                                                              |                  |
|    |                                                    | hie download Upload                                                          |                  |
|    |                                                    | Cancel                                                                       |                  |
|    |                                                    | Copyright © 2014-2016 . Department Of Industrial                             |                  |
|    |                                                    |                                                                              |                  |

- 1. กรอกรายละเอียดดังนี้
  - ชื่อหัวข้อ \* : ระบุชื่อผลประกาศจัดซื้อจัดจ้าง
  - ข่าวการจัดซื้อจัดจ้างที่เกี่ยวข้อง : ทำการเลือกบทความประกาศการจัดซื้อจัดจ้างที่เกี่ยวข้อง
  - รายละเอียดบทความ : รายละเอียดผลประกาศจัดซื้อจัดจ้าง

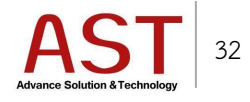

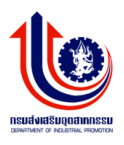

- รูปภาพหน้าปก : สำหรับอัพโหลดรูปภาพหน้าปกประกาศ โดยคลิกปุ่ม Upload Thumbnail
   Image
- file download : สำหรับอัพโหลดไฟล์ Excel ผลประกาศจัดซื้อจัดจ้าง และจะถูกนำไปแสดงใน หมวดหมู่ของ รายงานผลการจัดซื้อจัดจ้าง
- 2. คลิกปุ่ม Save เพื่อบันทึกข้อมูล

## รายงานผลการจัดซื้อจัดจ้าง

|   |                                                    |   |                                                                                                |                                                                |                            |                     |                                                                                                    |                                                                                                    |                              |          |                |                            | ^ |
|---|----------------------------------------------------|---|------------------------------------------------------------------------------------------------|----------------------------------------------------------------|----------------------------|---------------------|----------------------------------------------------------------------------------------------------|----------------------------------------------------------------------------------------------------|------------------------------|----------|----------------|----------------------------|---|
|   |                                                    |   |                                                                                                |                                                                |                            |                     |                                                                                                    |                                                                                                    |                              |          |                | 🖹 Clear                    |   |
|   | Admin DIP<br>Last Login :<br>02:44 August 24, 2016 | ι | ล็อก site                                                                                      | ศูนย์ส่งเสริมธุรกิจอุดส                                        | าหกรรม                     | ٣                   |                                                                                                    |                                                                                                    |                              |          |                |                            |   |
|   | ระบบบริหารการจัดการเมนู <sup>&lt;</sup>            | ι | ลือกหมวดหมู่                                                                                   | รายงานผลการจัดชื่อจัด                                          | กล้าง                      | ٣                   |                                                                                                    |                                                                                                    |                              |          |                |                            |   |
| ь | ระบบบริหารการจัดการบทความ <sup>&lt;</sup>          | 6 | กับหา                                                                                          | กรุณาระบุศำค้น                                                 |                            |                     |                                                                                                    | search                                                                                                    |                              |          |                |                            |   |
| • | ระบบบริหารการจัดการป้าย<br>โฆษณา <                 | N | อ งานจัดซื้อจัดจ้าง                                                                            |                                                                | วงเงินงบ<br>ประมาณ<br>ราคา | วิธี<br>จัด<br>ชื่อ | ผู้เสนอราคาและ ราคาที่เสนอ                                                                                                    | ผู้ที่ได้รับเลือกและ ราคา                                                                                                    | เหตุผล<br>ที่คัด<br>เลือก    | download | สร้าง<br>เมื่อ | แก้ไข<br>เมื่อ             |   |
| ¥ | การจัดการผู้ใช้ระบบ <sup>&lt;</sup>                |   |                                                                                                |                                                                | กลาง                       | จัด<br>จ้าง         |                                                                                                    |                                                                                                    |                              |          |                |                            |   |
| ٩ |                                                    | 1 | ส่านักพัฒนาการจัดการอุตสาม<br>อุตสาหกรรม ประกาศผลการจั<br>จัดงานสัมมนาวิชาการนานาชา<br>BANGKOK | เกรรม กรมส่งเสริม<br>ดจ้างตกแต่งสถานที่/เวที<br>ดิ ICQCC 2016- | 0                          | ตกลง<br>ราคา        | บริษัท ขุนิชอส มารเก็ดดิ้ง แอนด์ เอ็นจิเนีย<br>ริ่ง จำกัด เป็นเงินจำนวน 494,762 บาท (สี่<br>แสนเก้าหมิ่นสี่พันเจ็ดร้อยหกสิบสองบาท<br>ถ้วน) | บริษัท ยูนิชอส มารเก็ดดิ่ง แอนด์ เอ็นจิเนีย<br>ริ่ง จำกัด เป็นเงินจำนวน 494,762 บาท (สี่<br>แสนเก้าหมื่นสี่พันเจ็ดร้อยหกสิบสองบาท<br>ถ้วน) | อยู่ใน<br>วงเงินงบ<br>ประมาณ |          | 2016-<br>08-23 | 0000-<br>00-00<br>00:00:00 |   |
| m | ระบบบริหารการจัดการปฏิทิน<br>กิจกรรม <             |   |                                                                                                |                                                                |                            |                     |                                                                                                    |                                                                                                    |                              |          |                |                            |   |
| 8 | ระบบบริหารการจัดการจัดชื่อจัด<br>จ้าง <            |   |                                                                                                |                                                                |                            |                     |                                                                                                    |                                                                                                    |                              |          |                |                            | ľ |
| • |                                                    |   |                                                                                                |                                                                |                            |                     |                                                                                                    |                                                                                                    |                              |          |                |                            |   |
| 2 | ระบบบริหารจัดการ Intro Page く                      |   |                                                                                                |                                                                |                            |                     |                                                                                                    |                                                                                                    |                              |          |                |                            |   |
|   | ข้อมูลการเข้าใช้งานเว็บไซด์ <                      |   |                                                                                                |                                                                |                            |                     |                                                                                                    |                                                                                                    |                              |          |                |                            | • |

 รายงานผลการจัดซื้อจัดจ้าง จะแสดงรายละเอียดผู้ชนะ จากไฟล์ที่ถูกอัพโหลดในหมวดหมู่ ประการผลการ จัดซื้อจัดจ้าง

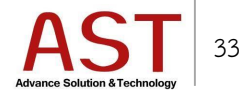

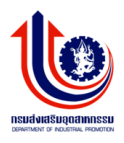

#### การจัดการ FAQ

| กร | มส่งเสริมอุดสาหกรรม                                | <b>■</b>                    | 🛔 My Account 🗸 🔺 |
|----|----------------------------------------------------|-----------------------------|------------------|
|    |                                                    | Dashboard Summary info site |                  |
|    | Admin DIP<br>Last Login :<br>08:14 August 23, 2016 |                             |                  |
|    |                                                    |                             |                  |
| ь  |                                                    |                             |                  |
| 4  | ระบบบริหารการจัดการป้าย<br>โฆษณา <                 |                             |                  |
| *  | การจัดการผู้ใช้ระบบ <                              |                             |                  |
| Q, | ระบบการจัดการ FAQ <                                |                             |                  |
| 8  | ระบบบริหารการจัดการปฏิทิน<br>กิจกรรม <             |                             |                  |

# 1. คลิกเมนู ระบบการจัดการ FAQ

| กร | มส่งเสริมอุดสาหกรรม                                |                                                                                                    | 🗴 💄 Му Ассон | int <del>•</del> |
|----|----------------------------------------------------|----------------------------------------------------------------------------------------------------|--------------|------------------|
|    |                                                    | FAQ Management FAQ Management Dashboard / FAQ Management                                                                                                    |              |                  |
|    | Admin DIP<br>Last Login :<br>08:14 August 23, 2016 |                                                                                                    | 窗 Clear Sea  | rch              |
|    |                                                    | <ul> <li>Ocreate</li> <li>● Remove</li> <li>Q. Search</li> <li>▲ Download</li> <li>No</li> <li>ชื่อหัวข้อสากาม</li> <li>สถานะ</li> <li>ศูนย์</li> <li>สร้างเมื่อ</li> <li>สร้างโดย</li> <li>แก้ไขเมื่อ</li> <li>แก้ไขโดย</li> <li>ภาษา</li> </ul> | ID Action    |                  |
|    | ระบบบริหารการจัดการบทความ <                        |                                                                                                    |              |                  |
|    | ระบบบริหารการจัดการป้าย<br>โฆษณา <                 |                                                                                                    |              |                  |
| *  | การจัดการผู้ใช้ระบบ <                              |                                                                                                    |              |                  |
|    | ระบบการจัดการ FAQ ั                                |                                                                                                    |              |                  |
|    | ระบบบริหารการจัดการปฏิทิน<br>กิจกรรม <             |                                                                                                    |              |                  |

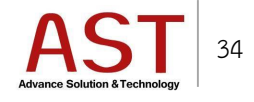

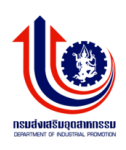

| กร | มส่งเสริมอุตสาหกรรม                               | ≡                                                                                                    | ど 💄 My Account 🗸 |
|----|---------------------------------------------------|----------------------------------------------------------------------------------------------------|------------------|
|    | 6                                                 | FAQ Management FAQ Management<br>Home / FAQ Management / Add - Edit                                                                                |                  |
|    | Admin DIP<br>Last Login :<br>02:44 August 24,2016 | ⊞<br>รายละเอียด คำถาม-คำตอบ ของคำถามที่พบบ่อย                                                                                                    |                  |
|    | ระบบบริหารการจัดการเมนู <sup>&lt;</sup>           |                                                                                                    |                  |
| ъ  | ระบบบริหารการจัดการบทความ <                       | ศาสาม                                                                                                    |                  |
|    | ระบบบริหารการจัดการป้าย<br>โฆษณา <                | Analu     File • Edit • Insert • View • Format • Table • Tools •       Image: Second content • Formats • B     Image: Second content • Formats • B |                  |
| *  | การจัดการผู้ใช้ระบบ <                             |                                                                                                    |                  |
| Q  | ระบบการจัดการ FAQ 💙                               |                                                                                                    |                  |
| Ê  | ระบบบริหารการจัดการปฏิทิน<br>กิจกรรม <            |                                                                                                    |                  |
| •  | ระบบบริหารการจัดการจัดชื้อจัด<br>จ้าง <           |                                                                                                    |                  |
| ۵  |                                                   |                                                                                                    |                  |
| 12 | ระบบบริหารจัดการ Intro Page 🤇                     |                                                                                                    |                  |
|    | ข้อมูลการเข้าใช้งานเว็บไซต์ <sup>&lt;</sup>       |                                                                                                    |                  |
|    | รายละเอียดการทำการข้อมูล <sup>&lt;</sup>          |                                                                                                    |                  |
| œ  | รายงานศำที่ค้นมากที่สุด <sup>&lt;</sup>           | p Words: 0                                                                                                    |                  |
| =  | ประวัติการขอศำปริกษา <sup>&lt;</sup>              | เลือกภาษา แสดงทั้งหมด 🔻                                                                                                    |                  |
|    |                                                   | สถานรบนเว็บ ไม่เผยแพร่ 🔻                                                                                                    |                  |
|    |                                                   | Change(s)                                                                                                    |                  |
|    |                                                   |                                                                                                    |                  |
|    |                                                   | Copyright © 2014-2016 . Department Of Industrial                                                                                                   |                  |

- 3. กรอกรายละเอียดดังนี้
  - คำถาม : ระบุคำถาม
  - คำตอบ : ระบุคำตอบ
  - เลือกภาษา : เลือกหน้าเว็บไซต์ภาษาที่ต้องการให้แสดงหรือทั้งหมด
  - สถานะบนเว็บ : เผพแพร่ บนเว็บไซต์ หรือ ไม่เผยแพร่ บนหน้าเว็บไซต์
- 4. คลิกปุ่ม Save เพื่อบันทึกข้อมูล

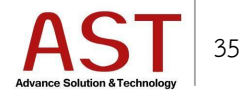

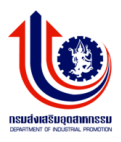

#### วิธีการแก้ไข FAQ

| กร | มส่งเสริมอุดสาหกรรม                                |                 | =            |                   |                                   |               |            |        |       |                     |          |           | Saved s  | uccessfully | 0  | My Account <del>-</del> |
|----|----------------------------------------------------|-----------------|--------------|-------------------|-----------------------------------|---------------|------------|--------|-------|---------------------|----------|-----------|----------|-------------|----|-------------------------|
|    |                                                    | <b>FA</b><br>Da | <b>Q M</b> a | anager<br>rd / FA | <b>nent</b> FAQ Man<br>Q Manageme | agement<br>nt |            |        |       |                     |          |           |          |             |    |                         |
|    | Admin DIP<br>Last Login :<br>02:44 August 24, 2016 |                 |              |                   |                                   |               |            |        |       |                     |          |           |          |             |    | Clear Search            |
|    |                                                    |                 | No           | Create            | Remove                            | Q Search      | 🛓 Download | สถานะ  | สามย์ | สร้างเมื่อ          | สร้างโดย | แก้ไขเมือ | ແກ້ໄທໂລຍ | ภาษา        | ID | Action                  |
|    | ระบบบริหารการจัดการบทความ <sup>&lt;</sup>          |                 | 1            |                   | การเปิดใช้งาน                     | เว็บไซต์      |            | ใช้งาน |       | 2016-08-25 06:38:31 | admin    |           | -        | th          | 3  | ß                       |
|    | ระบบบริหารการจัดการป้าย<br>โฆษณา <                 |                 |              |                   |                                   |               |            |        |       |                     |          |           |          |             |    | _                       |
| *  | การจัดการผู้ใช้ระบบ <                              |                 |              |                   |                                   |               |            |        |       |                     |          |           |          |             |    | _                       |

คลิก 
 ด้านท้าย FAQ

#### วิธีการลบ FAQ

| กร | มส่งเสริมอุดสาหกรรม                                |                 | =                           |                                               |               |        |       |                     |          |            |          | 2    | 0  | My Account 🗸 |
|----|----------------------------------------------------|-----------------|-----------------------------|-----------------------------------------------|---------------|--------|-------|---------------------|----------|------------|----------|------|----|--------------|
|    |                                                    | <b>FA</b><br>Da | <b>Q Manag</b><br>shboard / | <b>ement</b> FAQ Management<br>FAQ Management |               |        |       |                     |          |            |          |      |    |              |
|    | Admin DIP<br>Last Login :<br>02:44 August 24, 2016 |                 |                             | Permove 0 Sear                                | ch 🕹 Download |        |       |                     |          |            |          |      |    | Clear Search |
|    | ระบบบริหารการจัดการเมนู <sup>&lt;</sup>            |                 | No                          | ชื่อหัวข้อคำถาม                               |               | สถานะ  | ศูนย์ | สร้างเมื่อ          | สร้างโดย | แก้ไขเมื่อ | แก้ไขโดย | ภาษา | ID | Action       |
|    |                                                    |                 | 1                           | การเปิดใช้งานเว็บไซต์                         |               | ใช้งาน |       | 2016-08-25 06:38:31 | admin    | -          |          | th   | 3  | 8            |
|    | ระบบบริหารการจัดการป้าย<br>โฆษณา <                 |                 |                             |                                               |               |        |       |                     |          |            |          |      |    |              |
| *  | การจัดการผู้ใช้ระบบ <                              |                 |                             |                                               |               |        |       |                     |          |            |          |      |    |              |
| ٩  | ระบบการจัดการ FAQ 💙                                |                 |                             |                                               |               |        |       |                     |          |            |          |      |    |              |

- คลิกเครื่องหมายถูกหน้า FAQ ที่ต้องการลบ
- คลิกปุ่ม Remove ระบบแสดงดังรูป

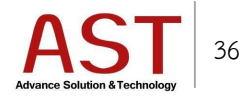

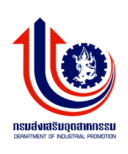

| กรเ | มส่งเสริมอุตสาหกรรม                                |           | =                               |                                    |               |              |                             |            |         |              |          | J    | <b>.</b> | My Account 🗸   | ^ |
|-----|----------------------------------------------------|-----------|---------------------------------|------------------------------------|---------------|--------------|-----------------------------|------------|---------|--------------|----------|------|----------|----------------|---|
|     |                                                    | FA<br>Das | <b>Q Manage</b><br>shboard / F/ | <b>ment</b> FAQ Mar<br>AQ Manageme | agement<br>nt |              |                             |            |         |              |          |      |          |                |   |
|     | Admin DIP<br>Last Login :<br>03:22 August 25, 2016 | E         | <b>=</b>                        |                                    |               |              |                             |            |         |              |          |      |          | l Clear Search |   |
| ₽   | ระบบบริหารการจัดการแน <                            |           | Create                          | Remove ชื่อหัวขอดำกา               | Q Search      | <b>å</b> Dow | n Message from webpage      | ×          | สร้างโด | ม แก้ไขเมื่อ | แก้ไขโดย | ภาษา | ID       | Action         |   |
| ъ   |                                                    |           | 1 🗸                             | การเปิดใช้งานเว็                   | ปไซต์         |              | ? are u sure removing selec | ted rows ? | admin   |              | -        | th   | 3        | 8              |   |
| 3   | ระบบบริหารการจัดการป้ายโฆษณา <sup>&lt;</sup>       |           |                                 |                                    |               |              | ОК                          | Cancel     |         |              |          |      |          |                |   |
| *   | การจัดการผู้ใช้ระบบ <                              |           |                                 |                                    |               |              |                             |            |         |              |          |      |          |                |   |
| ٩   | ระบบการจัดการ FAQ 💙                                |           |                                 |                                    |               |              |                             |            |         |              |          |      |          |                |   |
| Ê   | ระบบบริหารการจัดการปฏิทิน<br>กิจกรรม <             |           |                                 |                                    |               |              |                             |            |         |              |          |      |          |                |   |
| 8   | ระบบบริหารการจัดการจัดซื้อจัดจ้าง<br><             |           |                                 |                                    |               |              |                             |            |         |              |          |      |          |                |   |

คลิกปุ่ม OK เพื่อยืนยันการลบ

## วิธีการ Logout ออกจากระบบ

| กร      | มส่งเสริมอุดสาหกรรม                            |          | Ξ         |           |                                |                                       |                                  |                         |                     |                    |         |                     |                        |                |            | J          | & му                                    | / Account |
|---------|------------------------------------------------|----------|-----------|-----------|--------------------------------|---------------------------------------|----------------------------------|-------------------------|---------------------|--------------------|---------|---------------------|------------------------|----------------|------------|------------|-----------------------------------------|-----------|
|         |                                                |          | Article a | dd artick |                                |                                       |                                  |                         |                     |                    |         |                     |                        |                |            | 므          | Dashboa                                 | ard       |
|         |                                                | 1        | Dashboard | d / Ar    | ticle                          |                                       |                                  |                         |                     |                    |         |                     |                        |                |            |            | Main Sit                                | e         |
|         |                                                |          |           |           |                                |                                       |                                  |                         |                     |                    |         |                     |                        |                |            | <b>4</b> F | rofile                                  |           |
|         | Admin DIP                                      |          | ⊞         |           |                                |                                       |                                  |                         |                     |                    |         |                     |                        |                |            |            | ile Man                                 | ager      |
|         | Last Login :<br>03:37 August 19:2016           |          |           |           |                                |                                       |                                  |                         |                     |                    |         |                     |                        |                |            |            | .ogout                                  |           |
|         | 00.07 August 17, 2010                          |          | OCr       | eate      | Remove                         | 🛓 Download                            |                                  |                         |                     |                    |         |                     |                        |                |            | _          |                                         |           |
|         |                                                | <        | กรอ       | งจาก      |                                |                                       | กรองจ                            | ากหมวด                  |                     |                    | กรองจาก | สถานะ               |                        |                |            |            |                                         |           |
|         | ระบบบริหารการจัดการบทความ                      | u        | ເວັ້ນໄ    | ไซด์      |                                |                                       | หมู่                             |                         |                     |                    | ทั้งหมด |                     |                        | Ŧ              |            |            |                                         |           |
|         | 🕞 ຄາະວັດຄາຍເທດງານ                              | <b>`</b> | N         | กไซต์     |                                | ٣                                     | เลือก                            | าหมวดหมู่               |                     | Y                  |         |                     |                        |                |            |            |                                         |           |
|         | 🗁 การจัดการหมวดหมู่                            |          | No        |           | ชื่อบทความ                     |                                       |                                  | url-alias               | илэениј             | แสดงบน<br>เว็บหลัก | สถานะ   | สถานะบน<br>ไชต์ย่อย | ศูนย์                  | สร้าง<br>เมื่อ | สร้างโดย   | ภาพหน้าปก  | ID                                      | Action    |
|         | การจัดการแท็กคำค้น                             |          | 1         |           | แผนการดำเนิน                   | สุรกิจ                                |                                  | 2016-08-17-<br>04-59-35 | การตำเนิน<br>ธุรกิจ | 0                  | ~       | ~                   | ศูนย์<br>ทดสอบ<br>Test | 2016-<br>08-17 | adminbsc   |            | 180                                     | œ         |
|         | ระบบบริหารการจัดการป่าย<br>โฆษณา               | <        | 2         |           | สร้างโมเดลธุรศ์                | ia                                    |                                  | 2016-08-17-<br>04-52-04 | โมเดลทาง<br>ธุรกิจ  | 0                  | 0       | *                   | ศูนย์<br>ทดสอบ<br>Test | 2016-<br>08-17 | adminbsc   |            | 179                                     | Ø         |
| *       | การจัดการผู้ใช้ระบบ                            | <        | 3         |           | ช่วงวางแผนธุรi                 | กิจ                                   |                                  | 2016-08-17-<br>04-25-38 | การตำเนิน<br>ธุรกิจ | 0                  | 0       | *                   | ศูนย์<br>ทดสอบ<br>Test | 2016-<br>08-17 | adminbsc   |            | 178                                     | ß         |
|         | ระบบการจัดการ FAQ<br>ระบบบริหารการจัดการปฏิทิน | <        | 4         |           | ศูนย์ BSC ออก<br>ในงาน Food Pa | บูทให้คำปรึกษากับผู่<br>ack Asia 2016 | มู่ประกอบการฟรั                  | 2016-08-15-<br>11-18-04 | Highlight           | 0                  | 0       | *                   | ศูนย์<br>ทดสอบ<br>Test | 2016-<br>08-15 | adminbsc   |            | الله الله الله الله الله الله الله الله | Ø         |
| avascri | กิจกรรม<br>pt.void(0)                          | <        | 5         |           | ส่วนพัฒนาภูมิบ                 | ] ญญาและนวัตก รมเ<br>เะนวัตกรรม       | ผลิตภัณฑ์ชุมชน<br>ผลิตภัณฑ์ชุมชน | 2016-08-10-<br>06-17-25 | ข่าว<br>อุตสาหกรรม  | 0                  | *       | ~                   | ศูนย์<br>ทดสอบ         | 2016-<br>08-10 | admintest1 |            |                                         | œ         |

- คลิกชื่อผู้ใช้งานด้านมุมบนขวา
- คลิกปุ่ม Logout

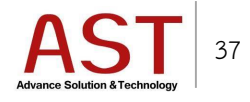